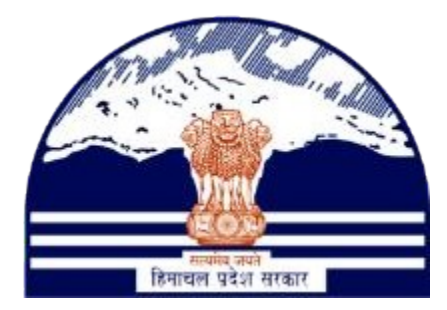

## DEPARTMENT OF STATE TAXES AND EXCISE GOVT OF HIMACHAL PRADESH

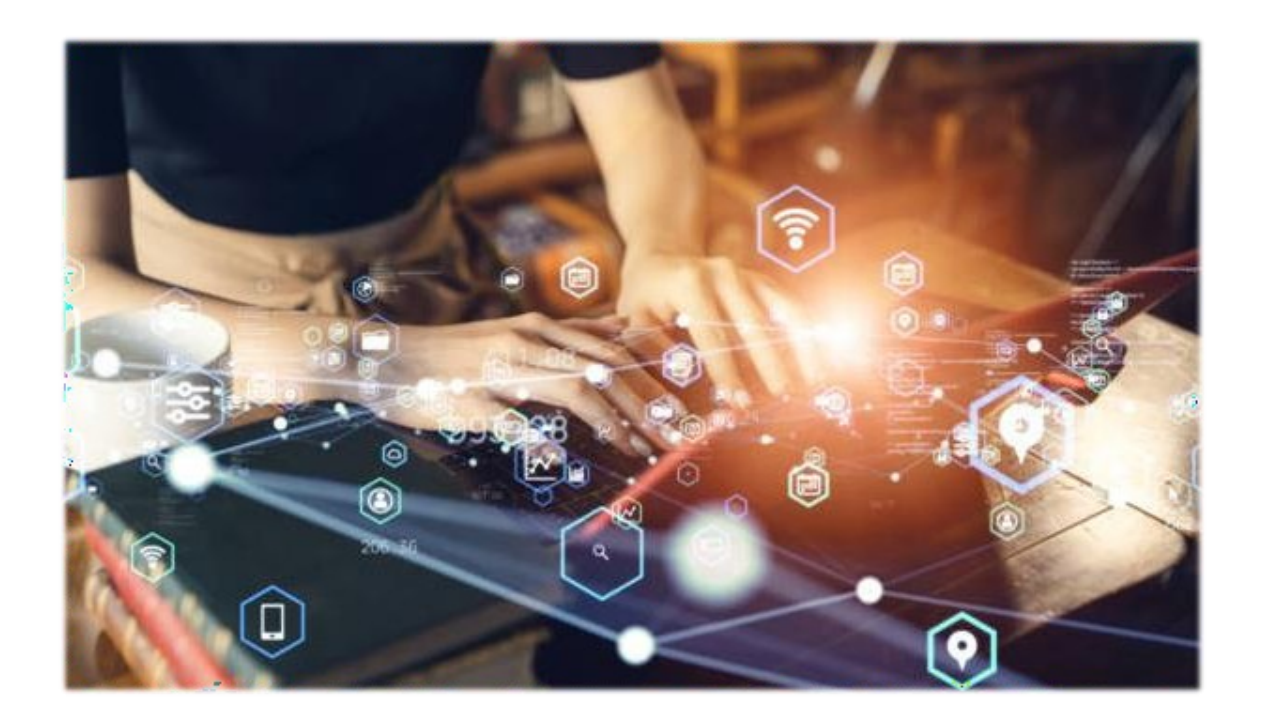

# S1-C TO S1-A (With out Permit)

User Reference Manual

C-TEL INFOSYSTEMS PVT. LTD Hyderabad, Telangana

## S1-C Wholesale Login:-

> User need to provide valid credentials as shown in above figure and click on Login.

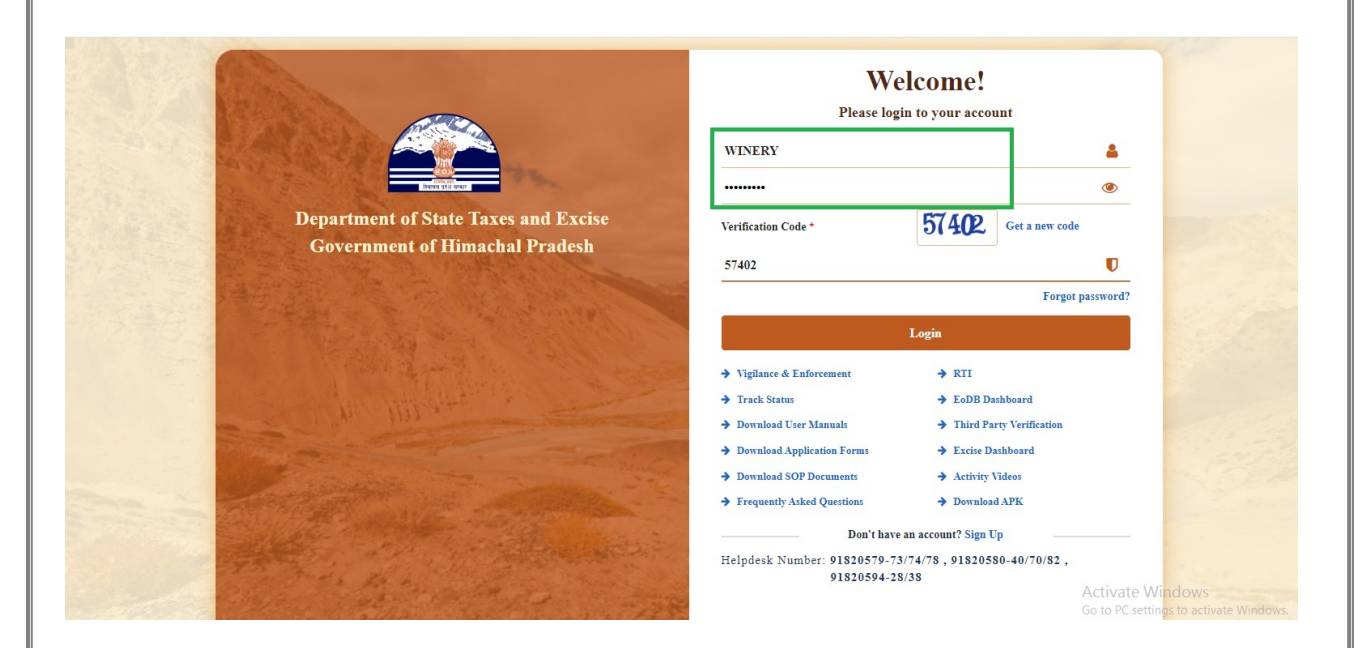

> User need to click on the "**Procurement**" Tab

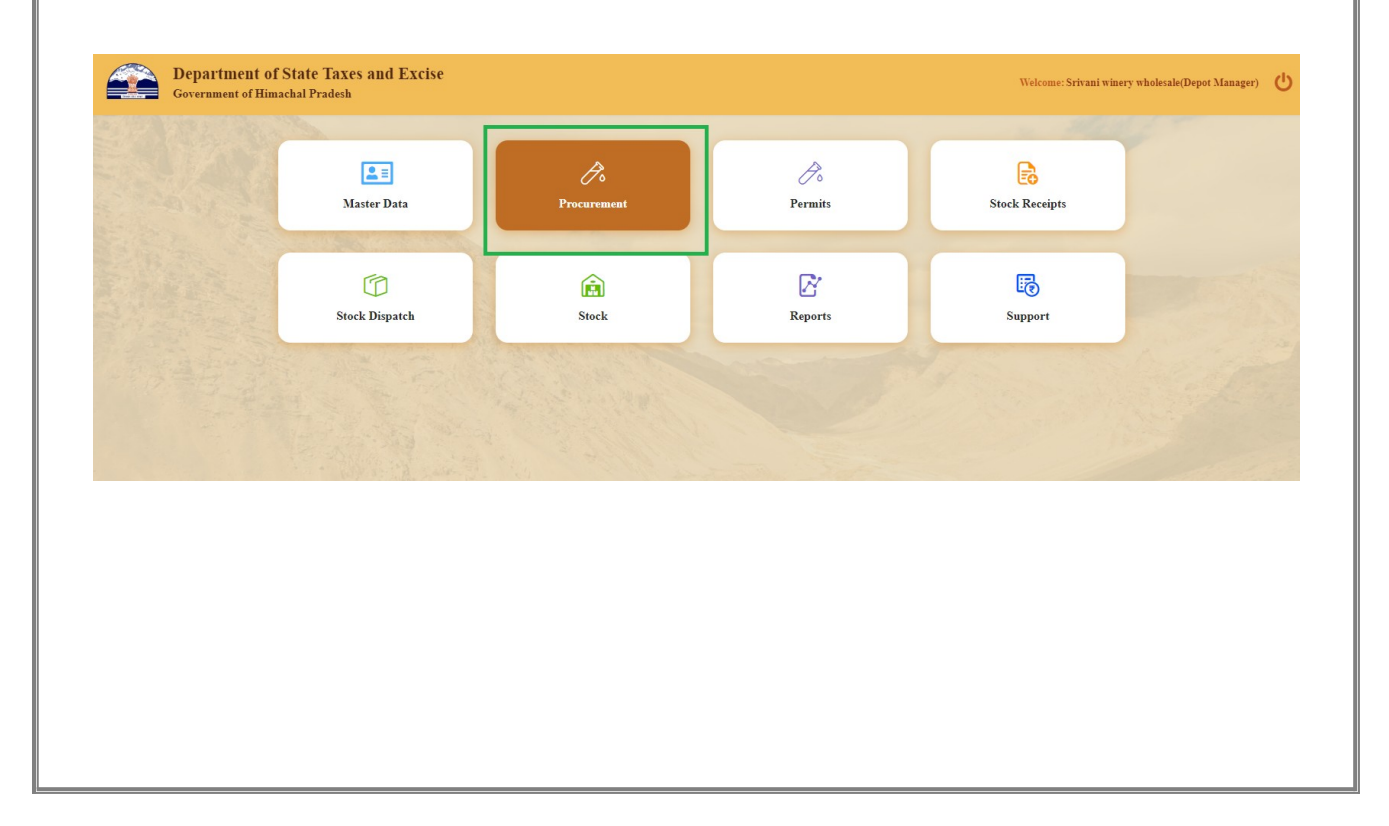

> User can able to choose the "**Indent for supply**" sub tab under Procurement Tab

| Department of Sta                                                              | te Taxes and Excise                                                                    |                                                                        |                                                            |                                               |                                | In The Later             |                             | d       |
|--------------------------------------------------------------------------------|----------------------------------------------------------------------------------------|------------------------------------------------------------------------|------------------------------------------------------------|-----------------------------------------------|--------------------------------|--------------------------|-----------------------------|---------|
| Government of Himac                                                            | hal Pradesh                                                                            |                                                                        |                                                            |                                               | Ses                            | ion 11me Left : 59:57    | Srivani winery wholesale    | 0       |
| Master Data 🗸 🧷 Procurem                                                       | ent 🗸 🧷 Permits 🗸                                                                      | 🔒 Stock Receipts 🗸 🛛                                                   | 🗊 Stock Dispatch 🗸                                         | 🗟 Stock 🗸 🗗 Repor                             | ts 🗸 🔀 Suppor                  | •                        |                             |         |
| ENT FOR SUI 1 Indent For S                                                     | Supply                                                                                 |                                                                        |                                                            |                                               |                                |                          | Procurement > Indent For S  | Supply  |
|                                                                                |                                                                                        |                                                                        |                                                            | Start Date 🛗 19-J                             | 11-2023                        | End Date 🛗 1             | 19-Jul-2023 Search          |         |
| *                                                                              |                                                                                        |                                                                        |                                                            |                                               |                                |                          | Search:                     |         |
| o Indent Number                                                                | Supplier Name                                                                          | Created Date                                                           | Status Rer                                                 | marks Payment Mo                              | le Paj                         | ment Status              | Permit Fee Details          |         |
| ) data available                                                               |                                                                                        |                                                                        |                                                            |                                               |                                |                          |                             |         |
| Indent For Supply                                                              |                                                                                        |                                                                        |                                                            |                                               |                                |                          | Previous Next               |         |
|                                                                                |                                                                                        |                                                                        |                                                            |                                               |                                |                          |                             |         |
|                                                                                |                                                                                        |                                                                        |                                                            |                                               |                                |                          |                             |         |
|                                                                                |                                                                                        |                                                                        |                                                            |                                               |                                |                          |                             |         |
|                                                                                |                                                                                        |                                                                        |                                                            |                                               |                                |                          |                             |         |
|                                                                                |                                                                                        |                                                                        |                                                            |                                               |                                |                          |                             |         |
|                                                                                |                                                                                        |                                                                        |                                                            |                                               |                                |                          |                             |         |
| Need to click                                                                  | c on the (+) I                                                                         | ndent For S                                                            | upply tab                                                  |                                               |                                |                          |                             |         |
|                                                                                |                                                                                        |                                                                        |                                                            |                                               |                                |                          |                             |         |
| Department of                                                                  | State Taxes and Excis                                                                  | e.                                                                     |                                                            |                                               |                                |                          |                             |         |
| Government of Hi                                                               | machal Pradesh                                                                         |                                                                        |                                                            |                                               |                                | Session Time Left : 59:5 | 6 🌲 🕋 Srivani winery wholes | ale (   |
| I Master Data ~                                                                | curement ~ 🖉 Permits ~                                                                 | Stock Receipts ~                                                       | (7) Stock Dispatch                                         | ×                                             | Reports ~ 🖪 Si                 | opport ~                 |                             |         |
|                                                                                |                                                                                        |                                                                        |                                                            |                                               |                                |                          |                             |         |
| INDENT FOR SUPPLY                                                              | A CARLEN STORE                                                                         |                                                                        |                                                            |                                               |                                |                          | Procurement > Indent        | For Sup |
|                                                                                |                                                                                        |                                                                        |                                                            | Start Date 🛗                                  | 19-Jul-2023                    | End Date                 | 19-Ju1-2023 Se              | arch    |
| 10 -                                                                           |                                                                                        |                                                                        |                                                            |                                               |                                |                          | Search:                     |         |
| S.No Indent Number                                                             | Supplier Name                                                                          | Created Date                                                           | Status                                                     | Remarks Paymen                                | t Mode                         | Payment Status           | Permit Fee Details          |         |
| No data available                                                              |                                                                                        |                                                                        |                                                            |                                               |                                |                          |                             |         |
|                                                                                |                                                                                        |                                                                        |                                                            |                                               |                                |                          |                             |         |
|                                                                                |                                                                                        |                                                                        |                                                            |                                               |                                |                          |                             | Next    |
| + Indent For Supply                                                            |                                                                                        |                                                                        |                                                            |                                               |                                |                          | Previous                    |         |
| + Indent For Supply                                                            |                                                                                        |                                                                        |                                                            |                                               |                                |                          | Previous                    |         |
| + Indent For Supply                                                            |                                                                                        |                                                                        |                                                            |                                               |                                |                          | Previous                    |         |
| + Indent For Supply                                                            |                                                                                        |                                                                        |                                                            |                                               |                                |                          | Previous                    |         |
| + Indent For Supply                                                            |                                                                                        |                                                                        |                                                            |                                               |                                |                          | Previous 2                  |         |
| + Indent For Supply                                                            |                                                                                        |                                                                        |                                                            |                                               |                                |                          | Previous N                  |         |
| After click or                                                                 | n the (+) Inde                                                                         | ent For Sup                                                            | ply tab                                                    |                                               |                                |                          | Previous N                  |         |
| After click of                                                                 | n the (+) Inde                                                                         | ent For Sup                                                            | ply tab                                                    |                                               |                                |                          | Previous 2                  |         |
| After click or                                                                 | n the (+) Inde                                                                         | ent For Sup                                                            | ply tab                                                    |                                               | <b>T</b>                       |                          | Previous 2                  |         |
| After click or<br>User can abl                                                 | n the (+) Inde<br>e to choose tl                                                       | ent For Sup<br>ne Location                                             | ply tab<br>type und                                        | er Location '                                 | Гуре dro                       | p down                   | Previous 2                  |         |
| After click or<br>User can abl                                                 | n the (+) Inde<br>e to choose tl                                                       | ent For Sup<br>ne Location                                             | ply tab<br>type und                                        | er Location '                                 | Гуре dro                       | p down                   | Previous 2                  |         |
| After click of<br>User can abl                                                 | n the (+) Inde<br>e to choose th                                                       | ent For Sup<br>ne Location                                             | ply tab<br>type und                                        | er Location '                                 | Type dro                       | p down                   | Previous                    |         |
| After click or<br>User can abl                                                 | n the (+) Inde<br>e to choose th<br>e to select the                                    | ent For Sup<br>ne Location<br>e Source Lo                              | ply tab<br>type und<br>cation uno                          | er Location '<br>der Source L                 | Type dro                       | p down<br>rop down       | Previous                    |         |
| After click or<br>User can abl                                                 | n the (+) Inde<br>e to choose th<br>e to select the                                    | ent For Sup<br>ne Location<br>e Source Lo                              | ply tab<br>type und<br>cation uno                          | er Location '<br>der Source L                 | Type drop<br>ocation d         | p down<br>rop down       | Previous                    |         |
| After click or<br>User can abl<br>User can abl                                 | n the (+) Inde<br>e to choose th<br>e to select the<br>e to select the                 | ent For Sup<br>ne Location<br>e Source Lo                              | ply tab<br>type und<br>cation und<br>ler Select 1          | er Location '<br>der Source L<br>Route drop o | Type drog<br>ocation d         | p down<br>rop down       | Previous                    |         |
| After click or<br>User can abl<br>User can abl                                 | n the (+) Inde<br>e to choose th<br>e to select the<br>e to select the                 | ent For Sup<br>ne Location<br>e Source Lo<br>e Route und               | ply tab<br>type und<br>cation und<br>ler Select 1          | er Location '<br>der Source L<br>Route drop o | Type dro<br>ocation d          | p down<br>rop down       | Previous                    |         |
| After click or<br>User can abl<br>User can abl                                 | n the (+) Inde<br>e to choose th<br>e to select the<br>e to select the                 | ent For Sup<br>ne Location<br>e Source Lo<br>e Route und               | ply tab<br>type und<br>cation und<br>ler Select 1          | er Location '<br>der Source L<br>Route drop o | Гуре dro<br>ocation d<br>lown  | p down<br>rop down       | Previous                    |         |
| After click or<br>User can abl<br>User can abl<br>User can abl<br>Enter the Re | n the (+) Inde<br>e to choose th<br>e to select the<br>e to select the<br>emarks in Re | ent For Sup<br>ne Location<br>e Source Lo<br>e Route und<br>marks Text | ply tab<br>type und<br>cation und<br>ler Select I<br>Filed | er Location '<br>der Source L<br>Route drop o | Type dro<br>ocation d          | p down<br>rop down       | Previous                    |         |
| After click of<br>User can abl<br>User can abl<br>User can abl<br>Enter the Re | n the (+) Inde<br>e to choose th<br>e to select the<br>e to select the<br>emarks in Re | ent For Sup<br>ne Location<br>e Source Lo<br>e Route unc<br>marks Text | ply tab<br>type und<br>cation und<br>ler Select I<br>Filed | er Location '<br>der Source L<br>Route drop o | Type drog<br>ocation d<br>lown | p down<br>rop down       | Previous                    |         |
| After click or<br>User can abl<br>User can abl<br>User can abl<br>Enter the Re | n the (+) Inde<br>e to choose th<br>e to select the<br>e to select the<br>emarks in Re | ent For Sup<br>ne Location<br>e Source Lo<br>e Route und<br>marks Text | ply tab<br>type und<br>cation und<br>ler Select 1<br>Filed | er Location '<br>der Source L<br>Route drop o | Type drog<br>ocation d         | p down<br>rop down       | Previous                    |         |

#### ➢ User can able to choose the S1-A Location type under Location Type drop down

|             | 🧷 Procurement ~ | 🌈 Permits ~  | 🔒 Stock Receipts | V 🕜 Stock I                              | Dispatch 🗸 📗   | Stock 🗸 🗗 Repor            | ts 🗸 🕞 Suppo     | ort ~                         |                           |
|-------------|-----------------|--------------|------------------|------------------------------------------|----------------|----------------------------|------------------|-------------------------------|---------------------------|
| ENT FOR SU  | PPLY            |              |                  |                                          |                |                            |                  | Procurement >                 | Indent For Supply > Inden |
| ion Type*   | Select Type     | *            |                  |                                          |                |                            |                  |                               |                           |
| e Location* | 1               |              |                  |                                          |                |                            |                  |                               |                           |
| Route*      | Colore Type     |              |                  |                                          |                |                            |                  |                               |                           |
|             | S1A Wholesale   |              |                  |                                          |                |                            |                  |                               |                           |
| rize * -    | _               |              |                  |                                          |                |                            |                  |                               |                           |
| urks * :    | S1B Wholesale   |              |                  |                                          |                |                            |                  |                               |                           |
| urks * :    | S1B Wholesale   | Product Name | Size<br>in ml    | Quantity Quantity<br>in Cases in Bottles | EDP per Case(R | s) Excise Duty per Case(Rs | VAT per Case(Rs) | Handling Charges per Case(Rs) | Total Value(Rs)           |

> User can able to select the S1-A Source Location under Source Location drop down

| DENT FOR SUPPLY ocation Type* SIA Wholesale                                                  |                                                       |                                   | Procurement 3                                | Indent For Supply > Indent F |
|----------------------------------------------------------------------------------------------|-------------------------------------------------------|-----------------------------------|----------------------------------------------|------------------------------|
| cation Type* S1A Wholesale *                                                                 |                                                       |                                   |                                              |                              |
|                                                                                              |                                                       |                                   |                                              |                              |
| purce Location*                                                                              |                                                       |                                   |                                              |                              |
| ect Route* MINOCHA INDUSTRIES (1053)                                                         |                                                       |                                   |                                              |                              |
| SOLAN FOOD PRODUCTS PRIVATE LIMITED (1071)                                                   |                                                       |                                   |                                              |                              |
| M(Winery)pvt limited (1103)                                                                  |                                                       |                                   |                                              |                              |
| SOLAN FOOD PRODUCTS PRIVATE LIMITED (1063)                                                   |                                                       |                                   |                                              |                              |
| MINOCHA INDUSTRIES (1051)     Size Q     Cider Mill India Private Limited (1052)     in ml i | Quantity Quantity EDP per Case<br>in Cases in Bottles | e(Rs) Excise Duty per Case(Rs) VA | F per Case(Rs) Handling Charges per Case(Rs) | Total Value(Rs)              |
| SOLAN FOOD PRODUCTS PRIVATE LIMITED (1076)                                                   |                                                       |                                   |                                              |                              |

> User can able to select the Route under Select Route drop down

| Governm                 | ent of Himachal Prad                         | esh                       |                      |                |                    |                          | Sess             | ion Time Left : 59:34 🔺 🔸     | Srivani winery wholesale      | د<br>ل    |
|-------------------------|----------------------------------------------|---------------------------|----------------------|----------------|--------------------|--------------------------|------------------|-------------------------------|-------------------------------|-----------|
| Master Data v           | 💪 Procurement ~                              | 🔗 Permits ~               | B Stock Receipts ~ . | 🗇 Stock Di     | spatch 🗸 🗟 St      | tock ~ 🗗 Reports         | ~ 🗟 Suppor       | •                             |                               |           |
| DENT FOR SUP            | PLY                                          | Contraction of the second |                      |                |                    |                          |                  | Procurement >                 | Indent For Supply > Indent Fo | or Supply |
| cation Type*            | CI A Whethered                               |                           |                      |                |                    |                          |                  |                               |                               |           |
| and Type                | STA wholesale                                |                           |                      |                |                    |                          |                  |                               |                               |           |
| irce Location*          | MINOCHA INDUSTRIE                            | 5                         |                      |                |                    |                          |                  |                               |                               |           |
|                         | C                                            |                           |                      |                |                    |                          |                  |                               |                               |           |
| ect Route*              | select route                                 |                           |                      |                |                    |                          |                  |                               |                               |           |
| ect Route*<br>marks * : | select route                                 |                           |                      |                |                    |                          |                  |                               |                               |           |
| ect Route*<br>narks * : | select route                                 |                           |                      |                |                    |                          |                  |                               |                               |           |
| ect Route*<br>marks * : | select route<br>select route<br>msidzidFNJHJ |                           | Size Qua             | ntity Quantity | EDP per Case(Rs) E | Excise Duty per Case(Rs) | VAT per Case(Rs) | Handling Charges per Case(Rs) | Total Value(Rs)               |           |

> Need to Enter the **Remarks** in Remarks Text Filed

| Depart<br>Governm | ment of State Ta<br>nent of Himachal Pr | xes and Excise<br>adesh |                  |                                 |                  |                          | Se               | ession Time Left : 59:30 🛛 🌲 🔗 | 🖌 Srivani winer     | wholesale 😃       |
|-------------------|-----------------------------------------|-------------------------|------------------|---------------------------------|------------------|--------------------------|------------------|--------------------------------|---------------------|-------------------|
| 💵 Master Data 🗸   | 💪 Procurement ~                         | 🧷 Permits 🗸             | 🔒 Stock Receipts | · ~ 🕜 Stock D                   | ispatch 🗸 🔒      | Stock ~                  | s ~ 🛛 🕞 Suppo    | ort ~                          |                     |                   |
| INDENT FOR SU     | PPLY                                    | 1 Caller                |                  |                                 |                  |                          |                  | Procurement >                  | Indent For Supply 3 | Indent For Supply |
| Location Type*    | S1A Wholesale                           | Ŧ                       |                  |                                 |                  |                          |                  |                                |                     |                   |
| Source Location*  | MINOCHA INDUSTR                         | UES                     |                  |                                 |                  |                          |                  |                                |                     |                   |
| Select Route*     | S1 Max 2000 Characte                    | s GAD -                 |                  |                                 |                  |                          |                  |                                |                     |                   |
| Remarks * :       | Please Enter Remarks                    | 10                      |                  |                                 |                  |                          |                  |                                |                     |                   |
| Prod              | luct Code                               | Product Name            | Size<br>in ml    | Quantity<br>in Cases in Bottles | EDP per Case(Rs) | Excise Duty per Case(Rs) | VAT per Case(Rs) | Handling Charges per Case(Rs)  | Total Value(Rs)     |                   |
| Start typi        | ing product cc                          |                         |                  |                                 |                  |                          |                  |                                |                     |                   |
| New Row           | Remove Row                              |                         |                  |                                 |                  |                          |                  |                                | Save                | Cancel            |
|                   |                                         |                         |                  |                                 |                  |                          |                  |                                |                     |                   |

> After entering the Remarks user can able to choose the Product code under Product code drop down

| j master Data 🗸                              | 🧞 Procurement 🗸                                                                                                    | 🔗 Permits 🗸                          | 🔒 Stock Receipts 🗸                  | 💮 Stock Dispatch 🗸      | 🗟 Stock ~                    | orts 🗸 🖪 Supp        | ort ~                         |                         |                |
|----------------------------------------------|----------------------------------------------------------------------------------------------------|--------------------------------------|-------------------------------------|-------------------------|------------------------------|----------------------|-------------------------------|-------------------------|----------------|
| DENT FOR SU                                  | PPLY                                                                                                    |                                      |                                     |                         |                              |                      | Procurement >                 | Indent For Supply > Inc | ent For Supply |
| cation Type*                                 | S1A Wholesale                                                                                                    | ×                                    |                                     |                         |                              |                      |                               |                         |                |
| urce Location*                               | MINOCHA INDUSTRIE                                                                                                    | s                                    |                                     |                         |                              |                      |                               |                         |                |
| ect Route*                                   | msjdgjdFNJHJ                                                                                                    | *                                    |                                     |                         |                              |                      |                               |                         |                |
| marks * :                                    | xzvv                                                                                                    |                                      |                                     |                         |                              |                      |                               |                         |                |
| Proc                                         | uct Code                                                                                                    | Product Name                         | Size Quant<br>in ml in Cas          | ity Quantity EDP per Ca | e(Rs) Excise Duty per Case(F | Rs) VAT per Case(Rs) | Handling Charges per Case(Rs) | Total Value(Rs)         |                |
| 0 1                                          |                                                                                                    |                                      |                                     |                         |                              |                      |                               |                         |                |
|                                              | 04GUP 330 X 24 CIDER CIV                                                                                                    | LAN                                  |                                     |                         |                              |                      |                               | S                       |                |
| 1053D0                                       | THE PARTY OF THE PARTY OF THE P | LAN                                  |                                     |                         |                              |                      |                               | Save                    | licei          |
| 1053D0<br>New 1053D0<br>1053D0               | 04GBS 650 X 12 CIDER CIV <br>71GUP 330 X 24 MINCHY'S                                                                                                    | CIDERKICK SPARKI                     | ING ORANGE CIDER                    |                         |                              |                      |                               |                         |                |
| New 1053D00<br>1053D00<br>1053D0-<br>1053D0- | 04GBS 650 X 12 CIDER CIV <br>71GUP 330 X 24 MINCHY'S<br>68GUP 330 X 24 MINCHY'S                                                                                                    | CIDERKICK SPARKI<br>CIDEKICK SPARKLI | ING ORANGE CIDER<br>NG CHERRY CIDER |                         |                              |                      |                               |                         |                |
|                                              | 04GUP 330 X 24 CIDER CIV                                                                                                    | LAN                                  |                                     |                         |                              |                      |                               | Save C:                 |                |

- > User can able to enter the Cases count under Quantity in Cases column
- > User can able to enter the Bottles count under Quantity in Bottles column

| D Go            | epartmo<br>overnmen | ent of S<br>at of Him | itate Taxe<br>achal Prad | s and Excise<br>esh |                |                      |                        |                 |               |                | St               | ssion Time | Left : 59:44 🛛 🌲     | 🖌 Srivani winer   | ry wholesale 🔱      |
|-----------------|---------------------|-----------------------|--------------------------|---------------------|----------------|----------------------|------------------------|-----------------|---------------|----------------|------------------|------------|----------------------|-------------------|---------------------|
| 💵 Master Da     | ata ~               | 🧷 Procu               | rement ~                 | 🔗 Permits ~         | 🔒 Stock Receip | ts ~ [[              | 🗊 Stock Di             | spatch 🗸 🛛 层    | Stock ~       | 🗗 Reports      | · ~ 🛛 🗟 Supp     | ort ~      |                      |                   |                     |
| INDENT FO       | OR SUPP             | LY                    |                          | Citeron .           |                |                      |                        |                 |               |                |                  |            | Procurement          | Indent For Supply | > Indent For Supply |
| Location Type*  | . [                 | S1A Whole             | esale                    | *                   |                |                      |                        |                 |               |                |                  |            |                      |                   |                     |
| Source Location | n*                  | MINOCH                | A INDUSTRIE              | s                   |                |                      |                        |                 |               |                |                  |            |                      |                   |                     |
| Select Route*   | (                   | msjdgjd               | -FNJHJ                   | •                   |                |                      |                        |                 |               |                |                  |            |                      |                   |                     |
| Remarks * :     | (                   | XZVV                  |                          |                     |                |                      |                        |                 |               |                |                  |            |                      |                   |                     |
|                 | Product             | Code                  | 0                        | Product Name        | Size<br>in ml  | Quantity<br>in Cases | Quantity<br>in Bottles | EDP per Case(Rs | i) Excise Dut | v per Case(Rs) | VAT per Case(Rs) | Handling   | Charges per Case(Rs) | Total Value(Rs)   |                     |
|                 | 1053D0604G          | UP                    | CIDER CIVI               | LAN                 | 330            | I                    |                        | 1300.00         | 60.92         |                | 170.12           | 6          | 5.00                 |                   |                     |
| New R           | low                 | Remo                  | ove Row                  |                     |                |                      |                        |                 |               |                |                  |            |                      | Save              | Cancel              |

> After entering the all details need to click on the "Save" button in the below screen

| intester parte | 🔗 Procurem    | ent 🗸 🧷 Permits 🗸 | 🔒 Stock Receipt | · ~ 🕜                     | Stock Dispa           | tch 🗸 🔒         | Stock ~           | Reports   | ~ 🕞 Suppo       | ort ~         |                   |                     |              |
|----------------|---------------|-------------------|-----------------|---------------------------|-----------------------|-----------------|-------------------|-----------|-----------------|---------------|-------------------|---------------------|--------------|
| ENT FOR SU     | PPLY          |                   |                 |                           |                       |                 |                   |           |                 |               | Procurement >     | Indent For Supply > | Indent For S |
| ation Type*    | S1A Wholesale | • •               |                 |                           |                       |                 |                   |           |                 |               |                   |                     |              |
| ce Location*   | MINOCHAIN     | NDUSTRIES         |                 |                           |                       |                 |                   |           |                 |               |                   |                     |              |
| ct Route*      | msjdgjdFN     | THI +             |                 |                           |                       |                 |                   |           |                 |               |                   |                     |              |
| arks * :       | XZVV          |                   |                 |                           |                       |                 |                   |           |                 |               |                   |                     |              |
| D Pro          | duct Code     | Product Name      | Size<br>in ml   | Quantity Q<br>in Cases in | uantity EI<br>Bottles | OP per Case(Rs) | Excise Duty per C | ase(Rs) V | AT per Case(Rs) | Handling Char | rges per Case(Rs) | Total Value(Rs)     |              |
|                |               |                   |                 |                           |                       |                 | _                 | -         |                 |               |                   |                     |              |

- After click on the save button user will get the confirmation pop up message with "Indent Created Successfully" along with the Indent Number
- > Need to click on the ok button on the confirmation pop up message

|                                                                                                    | Governme                                                                                                    | ent of Himachal l     | laxes and Excise<br>Pradesh                     |                        | Indent Cr<br>IND31491 | eated Success<br>90723C02866 | fully With Indent Nu<br>i | umber:     |                    | s                | Session Time I | Left : 59:39      | <b>A</b> 1        | 😭 Srivani w                       | inery wholesale  |
|----------------------------------------------------------------------------------------------------|----------------------------------------------------------------------------------------------------|-----------------------|-------------------------------------------------|------------------------|-----------------------|------------------------------|---------------------------|------------|--------------------|------------------|----------------|-------------------|-------------------|-----------------------------------|------------------|
| <complex-block></complex-block>                                                                                                    | 💵 Master Data 🗸                                                                                                    | 🔗 Procurement -       | ✓ A Permits ~                                   | Stock R                | eces                  |                              | wparez                    | 5 orocar   | ОК                 | B Supr           | port ~         |                   |                   |                                   |                  |
|                                                                                                    | INDENT FOR SUPI                                                                                                    | PLY                   |                                                 |                        |                       |                              |                           |            |                    |                  | -              | Procu             | irement >         | Indent For Supp                   | y > Indent For   |
| <complex-block></complex-block>                                                                                                    | Location Type*                                                                                                    | S1A Wholesale         | <b>_</b>                                        |                        |                       |                              |                           |            |                    |                  |                |                   |                   |                                   |                  |
|                                                                                                    | Source Location*                                                                                                    | MINOCHA INDUS         | STRIES                                          |                        |                       |                              |                           |            |                    |                  |                |                   |                   |                                   |                  |
|                                                                                                    | Select Route*                                                                                                    | msjdgjdFNJHJ          | •                                               |                        |                       |                              |                           |            |                    |                  |                |                   |                   |                                   |                  |
|                                                                                                    | Remarks * :                                                                                                    | XZVV                  |                                                 |                        |                       |                              |                           |            |                    |                  |                |                   |                   |                                   |                  |
|                                                                                                    | Produc                                                                                                    | t Code                | Product Name                                    | Siz                    | e Quantit             | Quantity                     | EDP per Case(R            | xcise Du   | ty per Case(Rs)    | VAT per Case(Rs) | ) Handling (   | Charges per       | Case(Rs)          | Total Value(R                     | )                |
| very very very very very very very very                                                                                                    | D 1053D0604                                                                                                    | GUP                   | CIVILAN                                         | in r<br>330            | nl in Case            | In Bottle                    | 1300.00                   | 60.        | 2                  | 170.12           | 6:             | 5.00              | 1                 | 1669.96                           |                  |
| <ul> <li>In this process without permit status will be display Permit issued</li> <li></li></ul>                                                                                                    | <ul> <li>Indent of</li> </ul>                                                                                                    | created S             | Successfully                                    | from                   | n S1-C                | to S1                        | 1-A with                  | n the      | "Perm              | it issued        | d" sta         | tus               |                   |                                   |                  |
| Corrected filterate if reads in the set of the set of the set o    | <ul> <li>In this p</li> <li>Department</li> </ul>                                                                                                    | Drocess v             | vithout perr                                    | nit st                 | atus v                | vill be                      | e display                 | y Pe       | ermit              | issued           | ession Time I  | eft : 59:57       |                   | Srivani w                         | nery wholesale   |
| A dur dur v A man v A man v A  | Governmen                                                                                                    | it of Himachal P      | radesh                                          |                        |                       |                              |                           |            |                    | 5                |                |                   | ÷ 1               | Sitvaniwi                         | acty wholesale   |
| Next of a label of a label of a l | ≗∎ Master Data ∨                                                                                                    | 🔗 Procurement 🗸       | 🔗 Permits 🗸                                     | Stock Re               | ceipts ~              | 🗊 Stock Di                   | spatch ~                  | Stock v    | Reports            | × 🕞 Supp         | ort v          |                   |                   |                                   |                  |
| Image: Image:                                | NDENT FOR SUPP                                                                                                    | LY                    | Contraction of the second                       |                        |                       |                              |                           |            |                    |                  |                |                   |                   | Procuremen                        | t > Indent For S |
| 1                                                                                                    |                                                                                                    |                       |                                                 |                        |                       |                              |                           | Start Date | 19-Jul-            | 2023             | End I          | Date 🛗            | 19-Jul-20         | 023                               | Search           |
| SN         Ideal Number         Suppler Name         Created Date         Status         Nematike         Pyyment Mode         Pyyment Mode         Py                                                                                                    | 10 -                                                                                                    |                       |                                                 |                        |                       |                              |                           |            |                    |                  |                |                   |                   |                                   |                  |
| 1 NOIGHINUYZYYYYY MONCEALNUYYYYYY 19A4-YY INTE 19A4-YY INTE 19A4-YY I  |                                                                                                    |                       |                                                 |                        |                       |                              |                           |            |                    |                  |                |                   |                   | Search:                           |                  |
| Preser       Preser         • Login with S1_A Manager for the Stock Dispatch process to the S1-C Wholesale                                                                                                    | S.No Indent Number                                                                                                    | r                     | Supplier Name                                   |                        | Created               | Date                         | Status                    |            | Remarks            | Payment M        | ode            | Payment S         | Status            | Search:<br>Permit Fe              | e Details        |
| Login with S1_A Manager for the Stock Dispatch process to the S1-C Wholesale                                                                                                    | S.No         Indent Number           1         IND3149190723                                                                                                    | r<br>3C02866          | Supplier Name<br>MINOCHA INDUSTRIE              | s                      | Created               | Date<br>23                   | Status<br>Permit Issued   |            | Remarks<br>Remarks | Payment M        | ode            | Payment S         | Status            | Search:<br>Permit Fe              | e Details        |
| Login with S1_A Manager for the Stock Dispatch process to the S1-C Wholesale                                                                                                    | S.No Indent Number<br>1 IND3149190723                                                                                                    | r<br>3C02866          | Supplier Name<br>MINOCHA INDUSTRIE              | S                      | Created<br>19-Jul-20  | Date<br>23                   | Status<br>Permit Issued   |            | Remarks<br>Remarks | Payment M        | ode            | Payment S         | Status            | Search:<br>Permit Fe<br>NA        | e Details        |
|                                                                                                    | S.No         Indent Number           1         IND3149190723                                                                                                    | r<br>3C02866          | Supplier Name<br>MINOCHA INDUSTRIE              | s                      | Created<br>19-Jul-20  | Date<br>23                   | Status<br>Permit Issued   |            | Remarks<br>Remarks | Payment M        | ode            | Payment S         | Status            | Search:<br>Permit Fe              | e Details        |
|                                                                                                    | S.No Indent Number I IND3149190723 Indent For Supply Login V                                                                                                    | 33002866<br>vith S1_4 | Supplier Name<br>MINOCHA INDUSTRIE<br>A Manager | s<br>for t             | Created<br>19-Jul-20  | Date<br>23<br>Deck D         | Status<br>Permit Issued   | h pr       | Remarks<br>Remarks | Payment M        | sode           | Payment S<br>Whol | <sup>Status</sup> | Search: Permit Fe<br>NA Pret      | e Details        |
|                                                                                                    | S.No Indent Number<br>1 IND3149190723<br>Indent For Supply<br>Login V                                                                                                    | 33C02866              | Supplier Name<br>MINOCHA INDUSTRIE              | s<br>for tl            | Created<br>19-Jul-20  | Date<br>223                  | Status<br>Permit Issued   | h pr       | Remarks            | Payment M        | iode           | Payment S         | esal              | Search: Permit Fe<br>NA<br>Prev   | e Details        |
|                                                                                                    | S.No Indent Number<br>1 IND3149190723<br>Indent For Supply<br>Login V                                                                                                    | 33002866<br>vith S1_4 | Supplier Name<br>MINOCHA INDUSTRIE              | s<br>for tl            | Created<br>19-Jul-20  | Date<br>23<br>Dock D         | Status<br>Permit Issued   | h pr       | Remarks<br>Remarks | Payment M        | 51-C \         | Payment S         | lesal             | Search: Permit Fe<br>NA<br>Pret   | e Details        |
|                                                                                                    | S.No Indent Number 1 IND3149190723 1 Indent For Supply Comparison of the second second | 33C02866              | Supplier Name<br>MINOCHA INDUSTRIE              | s<br>for tl            | Created<br>19-Jul-20  | Date<br>23<br>Dock D         | Status<br>Permit Issued   | ch pr      | Remarks<br>Remarks | Payment M        | iode           | Payment S         | lesal             | Permit Fe<br>NA<br>Prev           | e Details        |
|                                                                                                    | S.No Indent Number<br>1 IND3149190723<br>Indent For Supply<br>Login v                                                                                                    | 3CO2866               | Supplier Name<br>MINOCHA INDUSTRIE              | <sup>s</sup><br>for tl | Created<br>19-Jul-20  | Date<br>23<br>Dock D         | Status<br>Permit Issued   | h pr       | Remarks<br>Remarkt | Payment M        | iode           | Payment S         | Status            | Search: Permit Fe<br>NA Pret      | e Details        |
|                                                                                                    | S.No Indent Number<br>1 IND3149190723<br>Tindent For Supply<br>Login V                                                                                                    | 33C02866              | Supplier Name<br>MINOCHA INDUSTRIE              | s<br>for t             | Created<br>19-Jul-20  | Date<br>223                  | Status<br>Permit Issued   | h pr       | Remarks<br>Remarks | Payment M        | iode           | Payment S         | lesal             | Search: Permit Fe<br>NA Prev<br>e | e Details        |
|                                                                                                    | S.No Indent Number 1 IND3149190723 Indent For Supply Comparison of the second second s | 33C02866              | Supplier Name<br>MINOCHA INDUSTRIE              | s<br>for t             | Created<br>19-Jul-20  | Date<br>23<br>Dock D         | Status<br>Permit Issued   | h pr       | Remarks            | Payment M        | iode           | Payment S         | lesal             | Search: Permit Fe<br>NA Prev      | e Details        |
|                                                                                                    | S.No Indent Number<br>1 IND3149190723<br>Indent For Supply<br>Login v                                                                                                    | 3C02866               | Supplier Name<br>MINOCHA INDUSTRIE              | s<br>for tl            | Created<br>19-Jul-20  | Date<br>23<br>Dock D         | Status<br>Permit Issued   | h pr       | Remarks OCCESS     | Payment M        | iode           | Payment S         | lesal             | Search: Permit Fe<br>NA Prev<br>e | e Details        |
|                                                                                                    | S.No Indent Number<br>1 IND3149190723<br>Indent For Supply<br>Login V                                                                                                    | vith S1_4             | Supplier Name<br>MINOCHA INDUSTRIE              | s<br>for t             | Created<br>19-Jul-20  | Date<br>223                  | Status<br>Permit Issued   | h pr       | Remarks            | Payment M        | iode           | Payment S         | lesal             | Search: Permit Fe<br>NA Prev<br>e | e Details        |
|                                                                                                    | S.No Indent Number<br>1 IND3149190723<br>Indent For Supply<br>Login v                                                                                                    | 33C02866              | Supplier Name<br>MINOCHA INDUSTRIE              | s<br>for t             | Created<br>19-Jul-20  | 23<br>Ock D                  | Status<br>Permit Issued   | h pr       | Remarks            | Payment M        | iode           | Payment S         | lesal             | Search: Permit Fe<br>NA Prev<br>e | e Details        |
|                                                                                                    | S.No Indent Number<br>1 IND3149190723<br>Indent For Supply<br>Login v                                                                                                    | 3C02866               | Supplier Name<br>MINOCHA INDUSTRIE              | s<br>for t             | Created<br>19-Jul-20  | Date                         | Status<br>Permit Issued   | h pr       | Remarks OCCESS     | Payment M        | iode           | Payment S         | lesal             | Permit Fe<br>NA<br>Prev           | e Details        |
|                                                                                                    | S.No Indent Number<br>1 IND3149190723<br>Indent For Supply<br>Login V                                                                                                    | 3002866               | Supplier Name<br>MINOCHA INDUSTRIE              | s<br>for t             | Created<br>19-Jul-20  | Date<br>23                   | Status<br>Permit Issued   | h pr       | Remarks            | Payment M        | iode           | Payment S         | Status            | Search: Permit Fe<br>NA Prev<br>e | e Details        |

## S1-A Manager Login:-

> User need to provide valid credentials as shown in above figure and click on Login.

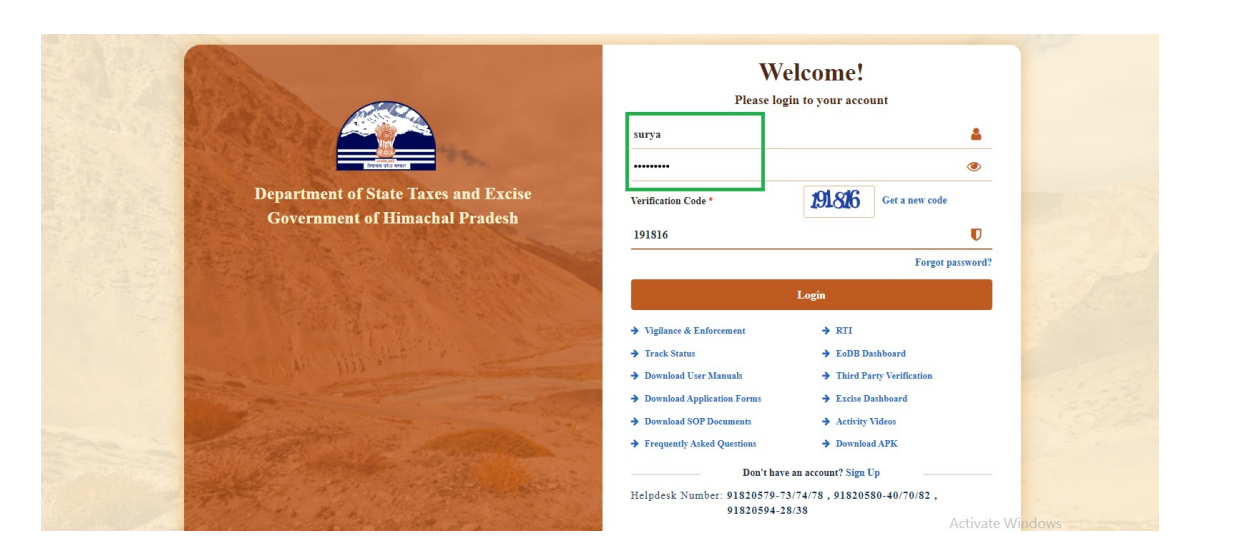

> Need to click on the "**Dispatches**" tab under Dashboard

| Department of<br>Government of Hir | f State Taxes and Excise<br>machal Pradesh                                                                     |                                 |                | W             | elcome: Minocha (Manager) 🔱 |
|------------------------------------|----------------------------------------------------------------------------------------------------|---------------------------------|----------------|---------------|-----------------------------|
|                                    | E E<br>Master Data                                                                                             | C<br>Brand / Label Registration | Production     | Lab           |                             |
|                                    | C Stock                                                                                                    | <b>E</b><br>Bonded Warehouse    | Dispatches     | Export Permit |                             |
|                                    | (1)<br>Over Time Process                                                                                       | C<br>Reports                    | Others         | Error Support |                             |
|                                    | The second second second second second second second second second second second second second second second s | and the second second           | and the second |               |                             |

Manager can able to select the **Shipment** sub tab under Dispatches tab

| 💵 Master Data 🗸                                                                                                    | 🔗 Brand / Label Registratio                                                                                                    | n ~ 📔 Production ~          | 📕 Lab ~ 🖓 🖁 Stock | Bonded V                                     | Varehouse ~                               | 💭 Dispatches 🗸                            | 🛃 Export Permits 🗸                                        |
|----------------------------------------------------------------------------------------------------|----------------------------------------------------------------------------------------------------|-----------------------------|-------------------|----------------------------------------------|-------------------------------------------|-------------------------------------------|-----------------------------------------------------------|
| VINERY RETAILI                                                                                                    | ER INDENT                                                                                                    |                             |                   |                                              |                                           | Shipments                                 | Win                                                       |
|                                                                                                    |                                                                                                    |                             |                   | Star                                         | Date 🛗 1                                  | 9<br>Retailer Indent                      | nd Date 🛗 1                                               |
| 10 💌                                                                                                    |                                                                                                    |                             |                   |                                              |                                           | Retailer Pass                             |                                                           |
| S.No Loca                                                                                                    | ation Name                                                                                                    | Indent Number               | Created On        | Status                                       | Indent Deta                               | Export Permits<br>Pass (L-34)             | L34 P                                                     |
| No data available                                                                                                    |                                                                                                    |                             |                   |                                              |                                           | Vat Payment                               |                                                           |
|                                                                                                    |                                                                                                    |                             |                   |                                              |                                           | Pass Extension                            |                                                           |
| Manager                                                                                                    | need to click or                                                                                                    | n the (+) New S             | Shipment option   |                                              |                                           |                                           |                                                           |
| Departn                                                                                                    | need to click or                                                                                                    | n the (+) New S<br>d Excise | Shipment option   |                                              |                                           |                                           | Session Time Left :                                       |
| Departn<br>Governme                                                                                                   | need to click or<br>nent of State Taxes an<br>ent of Himachal Pradesh                                                               | n the (+) New S<br>d Excise | Shipment option   | A Randad Wa                                  | about a ve                                | T Dimarker v                              | Session Time Left :                                       |
| Manager<br>Departn<br>Governme                                                                                        | need to click or<br>nent of State Taxes an<br>ent of Himachal Pradesh                                                               | n the (+) New S<br>d Excise | Shipment option   | Bonded War                                   | ehouse v (                                | 💭 Dispatches ~ 🗸                          | Session Time Left :<br>Æ Export Permits ~                 |
| Manager<br>Departn<br>Governme                                                                                        | need to click or<br>nent of State Taxes an<br>ent of Himachal Pradesh                                                               | n the (+) New S<br>d Excise | Shipment option   | Bonded Wat                                   | ehouse ~ (                                | Dispatches ~                              | Session Time Left :                                       |
| Departn<br>Governme<br>Master Data ×<br>HIPMENTS                                                                      | need to click or<br>nent of State Taxes an<br>ent of Himachal Pradesh                                                               | n the (+) New S<br>d Excise | Shipment option   | Bonded War                                   | ehouse > (<br>End Date                    | <b>↓ Dispatches ∨</b>                     | Session Time Left :<br>Export Permits ~<br>All            |
|                                                                                                    | need to click or<br>nent of State Taxes an<br>ent of Himachal Pradesh<br>radia Brand / Label Registration<br>er Consignment Type Ro | n the (+) New S<br>d Excise | Shipment option   | 2023<br>Ssue Stock Receip                    | ehouse > (f<br>End Date<br>t Sta          | Dispatches ><br>19-Jul-2023<br>tus Action | Session Time Left :<br>Export Permits ~<br>All<br>Remarks |
| Departn<br>Governme<br>Master Data ×<br>HIPMENTS                                                                      | need to click or<br>nent of State Taxes an<br>ent of Himachal Pradesh<br>radesh<br>radesh<br>er Consignment Type Row                | n the (+) New S<br>d Excise | Shipment option   | 2023<br>Ssue Stock Receip<br>ime Acknowledge | ehouse > (<br>End Date<br>t<br>sment Sta  | Dispatches V<br>19-Jul-2023<br>tus Action | Session Time Left :<br>Export Permits ~<br>All<br>Remarks |
| Departn<br>Governme<br>Master Data ×<br>SHIPMENTS                                                                     | need to click or<br>nent of State Taxes an<br>ent of Himachal Pradesh<br>Prand / Label Registration<br>er Consignment Type Ro       | n the (+) New S<br>d Excise | Shipment option   | 2023<br>Ssue Stock Receip<br>ime Acknowledge | ehouse > (<br>End Date<br>t<br>tement Sta | Dispatches V<br>19-Jul-2023<br>tus Action | Session Time Left :<br>Export Permits ~<br>All<br>Remarks |
| Departin<br>Governmed<br>Master Data ×<br>SHIPMENTS<br>10<br>S.No * Pass Numbe<br>No data available<br>+ New Shipment | need to click or<br>nent of State Taxes an<br>ent of Himachal Pradesh<br>r Consignment Type Rot                                     | n the (+) New S<br>d Excise | Shipment option   | 2023<br>Ssue Stock Receip<br>Time Acknowledg | ehouse > (<br>End Date<br>t Sta           | Dispatches ~                              | Session Time Left :<br>Export Permits ~<br>All<br>Remarks |

In New Shipment page manager can able to select the "Permit /Indent number " under Permit /Indent drop down

In New Shipment page manager can able to select the "Consignment Type" under Consignment Type drop down

| Master Data 🗸 | 🔗 Brand / Label Registration 🗸 | Production ~            | 📙 Lab 🗸 | ¦alii Stock ∨ | 🝙 Bonded Warehouse 🗸 | 💭 Dispatches 🗸          | 👗 Export Permits 🗸 | 0     |
|---------------|--------------------------------|-------------------------|---------|---------------|----------------------|-------------------------|--------------------|-------|
| SHIPMENT      | s                              |                         |         |               |                      |                         | -                  | Dispa |
|               | Consignment Type *             | Select Consignment Type |         |               | Firm/Transporter*    | Firm/Transporter        |                    |       |
|               | Permit/Indent (L-32)*          | [                       |         |               | Transporter Address* | Transporter Address     |                    |       |
|               | Vehicle Number*                | Select Consignment Type |         |               | LR Number*           | LR Number               |                    |       |
|               | Model Of Vehicle               | Indent<br>Export        |         |               | LR Date*             | 19-Jul-2023             |                    |       |
|               | Weight of Vehicle              | Weight of Vehicle       |         |               | Proof*               | Licence O Aadhaar Numbe | r                  |       |
|               | Make Of Vehicle                | Make Of Vehicle         |         | ]             | Licence Number*      | Licence Number          |                    |       |
|               |                                |                         |         |               | Remarks*             | Remarks                 |                    |       |

> In New Shipment page manager can able to select the "Wholesale name" under Wholesale drop down

| <ul> <li>Ø Brand / Label Registration</li> </ul> | n ~ 🚺 🖭 Production ~ | 📕 Lab ~ | ¦alii Stock ∽ | 🝙 Bonded Warehouse 🗸 | 💭 Dispatches 🗸           | 🛃 Export Permits 🗸 |
|--------------------------------------------------|----------------------|---------|---------------|----------------------|--------------------------|--------------------|
| NTS                                              |                      |         |               |                      |                          |                    |
| Consignment Type *                               | Indent               |         | •             | Firm/Transporter*    | Firm/Transporter         |                    |
| Wholesale*                                       | winer                |         |               | Transporter Address* | Transporter Address      |                    |
| District Name*                                   | WINERY (3149)        |         |               | LR Number*           | LR Number                |                    |
| Permit/Indent (L-32)*                            | Select Permit        |         | •             | LR Date*             | 19-Jul-2023              |                    |
| Vehicle Number*                                  | Vehicle Number       |         |               | Proof*               | Licence O Aadhaar Number | r                  |
| Model Of Vehicle                                 | Model Of Vehicle     |         |               | Licence Number*      | Licence Number           |                    |
| Weight of Vehicle                                | Weight of Vehicle    |         |               | Remarks*             | Remarks                  |                    |
|                                                  |                      |         |               |                      |                          |                    |
| Make Of Vehicle                                  | Make Of Vehicle      |         | Initiate S    | Shipment             |                          |                    |
| Make Of Vehicle                                  | Make Of Vehicle      |         | Initiate S    | Shipment             |                          |                    |
| Make Of Vehicle                                  | Make Of Vehicle      |         | Initiate      | Shipment             |                          |                    |
| Make Of Vehicle                                  | Make Of Vehicle      |         | Initiate S    | Shipment             |                          |                    |
| Make Of Vehicle                                  | Make Of Vehicle      |         | Initiate S    | Shipment             |                          |                    |
| Make Of Vehicle                                  | Make Of Vehicle      |         | Initiate 5    | Shipment             |                          |                    |

In New Shipment page manager can able to select the "Permit /Indent number " under Permit /Indent drop down

| 💵 Master Data 🗸 | 🧷 Brand / Label Registration 🗸 | Production ~ 🚨 Lab ~ | 🛱 Bonded Warehouse 🗸 | 💭 Dispatches 🗸           | 👗 Export Permits 🗸 | Over Time Process        |
|-----------------|--------------------------------|----------------------|----------------------|--------------------------|--------------------|--------------------------|
| EW SHIPMENT     | s                              |                      |                      |                          |                    | Dispatch > Shipments > N |
|                 | Consignment Type *             | Indent               | Firm/Transporter*    | Firm/Transporter         |                    |                          |
|                 | Wholesale*                     | WINERY (3149)        | Transporter Address* | Transporter Address      |                    |                          |
|                 | District Name*                 | Kangra               | LR Number*           | LR Number                |                    |                          |
|                 | Permit/Indent (L-32)*          | Select Permit        | LR Date*             | 19-Jul-2023              |                    |                          |
|                 | Vehicle Number*                | IND3149190723C02866  | Proof*               | Licence O Aadhaar Number |                    |                          |
|                 | Model Of Vehicle               | IND3149190723C02866  | Licence Number*      | Licence Number           |                    |                          |
|                 | Weight of Vehicle              | Weight of Vehicle    | Remarks*             | Remarks                  |                    |                          |
|                 | Make Of Vehicle                | Make Of Vehicle      |                      |                          |                    |                          |

- Manager need to enter the all mandatory fields like "Vehicle Number", Transporter Address, Transporter
- ➢ Enter the Remarks in Remarks Text Filed
- > After entering the all details need to Click on the "**Initiate Shipment**" button

| Master Data 🗸 | 🖉 Brand / Label Registration 🗸 | Production ~        | 👗 Lab 🗸 | Stock ~  | 💼 Bonded Warehouse 🗸 | 💭 Dispatches 🗸           | 👼 Export Permits 🗸 | Over Time Pro     |
|---------------|--------------------------------|---------------------|---------|----------|----------------------|--------------------------|--------------------|-------------------|
| V SHIPMENTS   | , ANNE AU                      |                     |         |          |                      |                          |                    | Dispatch > Shipme |
|               | Consignment Type *             | Indent              |         | Ŧ        | Firm/Transporter*    | abhuy                    |                    |                   |
|               | Wholesale*                     | WINERY (3149)       |         |          | Transporter Address* | guntur                   |                    |                   |
|               | District Name*                 | Kangra              |         |          | LR Number*           | LR Number                |                    |                   |
|               | Permit/Indent (L-32)*          | IND3149190723C02866 |         | *        | LR Date*             | 19-Jul-2023              |                    |                   |
|               | Vehicle Number*                | TQ123456            |         |          | Proof*               | ●Licence ○ Aadhaar Numbe | r                  |                   |
|               | Model Of Vehicle               | Model Of Vehicle    |         |          | Licence Number*      | 1266                     | Max 30 Characters  |                   |
|               | Weight of Vehicle              | Weight of Vehicle   |         |          | Remarks*             | ok                       | •                  |                   |
|               | Make Of Vehicle                | Make Of Vehicle     |         |          |                      |                          |                    |                   |
|               |                                |                     |         | Initiate | Shipment             |                          |                    |                   |
|               |                                |                     |         |          |                      |                          |                    |                   |
|               |                                |                     |         |          |                      |                          |                    |                   |
|               |                                |                     |         |          |                      |                          |                    |                   |
|               |                                |                     |         |          |                      |                          |                    |                   |
|               |                                |                     |         |          |                      |                          |                    |                   |
|               |                                |                     |         |          |                      |                          |                    |                   |
|               |                                |                     |         |          |                      |                          |                    |                   |
|               |                                |                     |         |          |                      |                          |                    |                   |
|               |                                |                     |         |          |                      |                          |                    |                   |
|               |                                |                     |         |          |                      |                          |                    |                   |

- Manager will get the Confirmation pop up message along with the TP number
- ▶ Need to click on the "ok" button on the Confirmation pop up

|                                                                                                    | Departm<br>Governme                                                                  | ent of State Taxes and<br>ent of Himachal Pradesh                                                                                                    | Excise                                                                             | New TP With TP                                              | Number TP10531                                                                                                    | 90723011319 Has Bee                                                                                                    | n Created                                                        |                                                                                                    | Session 7                      | Fime Left : 58:41                                             | <b>4 11 1</b>                                                                         | finocha Ů                                                                                                |
|----------------------------------------------------------------------------------------------------|--------------------------------------------------------------------------------------|----------------------------------------------------------------------------------------------------|------------------------------------------------------------------------------------|-------------------------------------------------------------|----------------------------------------------------------------------------------------------------|----------------------------------------------------------------------------------------------------|------------------------------------------------------------------|----------------------------------------------------------------------------------------------------|--------------------------------|---------------------------------------------------------------|---------------------------------------------------------------------------------------|----------------------------------------------------------------------------------------------------|
|                                                                                                    | ] Master Data 🗸                                                                      | 🧷 Brand / Label Registration 🗸                                                                                                    | Production                                                                         |                                                             |                                                                                                    |                                                                                                    | ок                                                               | Dispatches ~                                                                                                    | 📕 Export Perm                  | its ~ 🕘 Ov                                                    | er Time Process                                                                       | <b>P</b> ep                                                                                              |
|                                                                                                    | W SHIPMENTS                                                                          | an an an an an an an an an an an an an a                                                                                                    |                                                                                    |                                                             |                                                                                                    |                                                                                                    |                                                                  |                                                                                                    |                                | Dispatch                                                      | > Shipments >                                                                         | New Shipments                                                                                            |
| Wateral WEEKE (19/9)   Wateral WEEKE (19/9)                                                                                                    |                                                                                      | Consignment Type *                                                                                                    | Indent                                                                             |                                                             | •                                                                                                    | Firm/Transporter                                                                                                    | ab                                                               | huy                                                                                                    |                                |                                                               | ]                                                                                     |                                                                                                    |
|                                                                                                    |                                                                                      | Wholesale*                                                                                                    | WINERY (3149)                                                                      |                                                             |                                                                                                    | Transporter Add                                                                                                    | ess* gu                                                          | intur                                                                                                    |                                |                                                               | ĺ                                                                                     |                                                                                                    |
| Punit here (1, 3) With 's Number'   Value is Number' 's 23355   With 's Number' 's 23355   Natio Of Values 's 2010   Natio Of Values 's 2010   Natio Of                                                                                                    |                                                                                      | District Name*                                                                                                    | Kangra                                                                             |                                                             |                                                                                                    | LR Number*                                                                                                    | 55                                                               | 6566565                                                                                                    |                                |                                                               | ]                                                                                     |                                                                                                    |
| Vaide Vaide Vaide Of Vaide   Vaide of Vaide Vaide of Vaide   Vaide of Vaide Name   Vaide of Vaide Name   Vaide of Vaide Registrate Name   Vaide of Vaide Registrate Name   Vaide of Vaide Registrate Name   Vaide of Vaide Registrate Name   Vaide of Vaide Registrate Name   Vaide of Vaide Registrate Name   Vaide of Vaide Registrate Name   Vaide of Vaide Registrate Name   Vaide of Vaide Registrate Name   Vaide of Vaide Registrate Name   Vaide of Vaide Registrate Name   Vaide of Vaide Name   Vaide of Vaide Name   Vaide of Vaide Name   Vaide of Vaide Name   Vaide of Vaide Name   Vaide of Vaide Name   Vaide of Vaide Name   Vaide of Vaide Name   Vaide of Vaide Name <                                                                                                    |                                                                                      | Permit/Indent (L-32)*                                                                                                    | IND3149190723C028                                                                  | 66                                                          | *                                                                                                    | LR Date*                                                                                                    | 15                                                               | J-Ju1-2023                                                                                                    |                                |                                                               | ]                                                                                     |                                                                                                    |
| Madel Of Yikkis     Wight of Yikkis     Wight of Yikkis     Wight of Yikkis     Wight of Yikkis     Wight of Yikkis     Wight of Yikkis     Wight of Yikkis     Wight of Yikkis     Wight of Yikkis     Wight of Yikkis     Wight of Yikkis     Wight of Yikkis     Wight of Yikkis     Wight of Yikkis     Department of State Taxes and Excise     Covernment of Hinachal Pradesh     Ment of Pradu/Label Reginement     Image: Image: Imag                                                                                                    |                                                                                      | Vehicle Number*                                                                                                    | TQ123456                                                                           |                                                             |                                                                                                    | Proof*                                                                                                    | <ul> <li>Li</li> </ul>                                           | cence O Aadhaar Number                                                                                                    |                                |                                                               |                                                                                       |                                                                                                    |
| wight of Vialde   Marker Vialde   Marker Vialde   Marker Vialde   Marker Vialde   Marker Vialde                                                                                                    |                                                                                      | Model Of Vehicle                                                                                                    | Model Of Vehicle                                                                   |                                                             |                                                                                                    | Licence Number*                                                                                                    | 12                                                               | 66                                                                                                    |                                |                                                               | ]                                                                                     |                                                                                                    |
| Note of Viewie                                                                                                    |                                                                                      | Weight of Vehicle                                                                                                    | Weight of Vehicle                                                                  |                                                             |                                                                                                    | Remarks*                                                                                                    | ok                                                               |                                                                                                    |                                |                                                               |                                                                                       |                                                                                                    |
| After raising the Shipment User can able to see the below screen      Partnet of State Taxes and Excise      Covernment of State Taxes and Excise     Covernment of State Taxes and Excise     Covernment of State Taxes and                                                                                                    |                                                                                      | Make Of Vehicle                                                                                                    | Make Of Vehicle                                                                    |                                                             |                                                                                                    |                                                                                                    |                                                                  |                                                                                                    |                                |                                                               | 3                                                                                     |                                                                                                    |
| After raising the Shipment User can able to see the below screen                                                                                                    |                                                                                      | ()                                                                                                    |                                                                                    |                                                             |                                                                                                    |                                                                                                    |                                                                  |                                                                                                    |                                |                                                               |                                                                                       |                                                                                                    |
| After raising the Shipment User can able to see the below screen                                                                                                    |                                                                                      |                                                                                                    |                                                                                    |                                                             |                                                                                                    |                                                                                                    |                                                                  |                                                                                                    |                                |                                                               |                                                                                       |                                                                                                    |
| After raising the Shipment User can able to see the below screen                                                                                                    |                                                                                      |                                                                                                    |                                                                                    |                                                             |                                                                                                    |                                                                                                    |                                                                  |                                                                                                    |                                |                                                               |                                                                                       |                                                                                                    |
| Makter Data V V Prand / Label Registration V I Production V Label Registration V V Label Registration V V Label Registration V V Label Registration V V V V V V V V V V V V V V V V V V V                                                                                                    | Governme                                                                             | ant of Himachal Pradach                                                                                                    |                                                                                    |                                                             |                                                                                                    |                                                                                                    |                                                                  |                                                                                                    |                                |                                                               | 20.22                                                                                 |                                                                                                    |
| All Search Search Searc | Governme                                                                             | ent of filmachai i l'auesn                                                                                                    |                                                                                    |                                                             |                                                                                                    |                                                                                                    |                                                                  |                                                                                                    | S                              | ession Time Left :                                            | 39.33 <b>4</b> 1                                                                      | A Minoch                                                                                                 |
| Start Date       Image: Consignment Type       Route Route                                                   | Master Data ~                                                                        | Brand / Label Registration                                                                                                    | ~                                                                                  | n ~ 📕 🗘 Lab ~                                               | all Stock                                                                                                    | ~ Ronded                                                                                                    | Warehouse ~                                                      | 💭 Dispatches 🗸                                                                                                    | Expor                          | ession Time Left :<br>t Permits ~                             | () Over Time I                                                                        | Minoch                                                                                                   |
| *       Search:         •       Pass Number       Consignment Type       Route<br>Name       Wholesale/Destination       Vehicle<br>Number       Date       Issue<br>Time       Stock Receipt<br>Acknowledgement       Status       Action       Remarks       Vehicle<br>Image       Application<br>with com<br>stamp         TP1053190723011319       Within State       msjdgid       WINERY(3149)       TQ12345       19-Jul-<br>2023<br>0413-04<br>PM       NA       NA       NA       Date       In Progress       Remarks       Vehicle<br>Mark       Previous       N                                                                                                    | Master Data ~                                                                        | Brand / Label Registration                                                                                                    | ~ Productio                                                                        | n v 📕 Lab v                                                 | ali Stock                                                                                                    | ~ 🖻 Bonded                                                                                                    | Warehouse ~                                                      | 🕣 Dispatches                                                                                                    | Expor                          | ession Time Left :<br>t Permits ~                             | (*) Over Time I                                                                       | Minoch<br>Process                                                                                        |
| o*       Pass Number       Consignment Type       Route<br>Name       Wholesale/Destination       Vehicle<br>Number       Date       Issue<br>Time       Stock Receipt<br>Acknowledgement       Status       Action       Remarks       Vehicle<br>Image       Applicat<br>with coustamp         TP1053190723011319       Within State       msjdgjd       WINERY(3149)       TQ123456 $\frac{19-3ul-2023}{04.13-04}$<br>04.13-04       NA       NA       NA       Dant       ImProgress       Remark       Vehicle<br>Image       Applicat<br>with coustamp         New Shipment       Vehicle Shipment       Status       Action       Remarks       Vehicle<br>Image       Applicat<br>with coustamp                                                                                                    | Master Data ~                                                                        | C Brand / Label Registration                                                                                                    | ∼ I∎ Productio                                                                     | n v 🔔 Lab v<br>Start D                                      | Date 19-                                                                                                    | Bonded                                                                                                    | Warehouse ~<br>End Date                                          | Dispatches                                                                                                    | S Expor                        | ession time Left :<br>t Permits ~                             | () Over Time I                                                                        | Minoch Process Dispatches > S Search                                                                     |
| o*     Pass Number     Consignment Type     Route<br>Name     Wholesale/Destination     Vehicle<br>Number     Date     Issue     Stock Receipt<br>Time     Status     Action     Remarks     Vehicle<br>Image     with cou<br>stamp       TP1053190723011319     Within State     msjdgjd     WINERY(3149)     TQ123456     19-Jul-<br>2023<br>04.13.04<br>PM     NA     NA     NA     Doub     In Progress     Remarks     Vehicle<br>Image     with cou<br>stamp       New Shipment                                                                                                    | Master Data ~                                                                        | Brand / Label Registration                                                                                                    | - E Productio                                                                      | n v 📕 Lab v<br>Start D                                      | Att Stock                                                                                                    | WI-2023                                                                                                    | Warehouse ~<br>End Date                                          | Dispatches                                                                                                    | S Expor                        | t Permits ~                                                   | (?) Over Time I                                                                       | Minoch Process Dispatches > 5 Search                                                                     |
| TP1053190723011319     Within State     msjdgjd     WINERY(3149)     TQ123456     19-Jul-<br>2023<br>04:13:04     NA     NA     Dank     In Progress     Remark       New Shipment                                                                                                    | Master Data ><br>PMENTS                                                              | Brand / Label Registration                                                                                                    | ~ E Productio                                                                      | n > 🔏 Lab ><br>Start D                                      | Date 🗰 19-                                                                                                    | Jul-2023                                                                                                    | Warebouse ~                                                      | <b>ل</b> Dispatches م<br>الشاعة (Dispatches)<br>الشاعة (Dispatches)<br>المعاد (Dispatches)<br>المعاد (Dispatches)<br>(Dispatches)<br>(Dispatch | S Expor                        | t Permits ~                                                   | Over Time I     Search:                                                               | Minoch Process Dispatches > S Search Applicatic                                                          |
| PM           New Shipment         New Shipment                                                                                                    | Master Data V<br>MENTS<br>V Pass Numbe                                               | Brand / Label Registration                                                                                                    | Productio                                                                          | n v 🔏 Lab v<br>Start D                                      | Vehicle<br>Number                                                                                                    | V R Bonded<br>Jul-2023<br>Date Issue<br>Time                                                                                                    | Warehouse V<br>End Date                                          | Dispatches  Dispatches  19-Jul-202 ent                                                                                                    | S<br>S<br>Expor<br>3<br>Action | t Permits ~                                                   | (2) Over Time I       (2) Over Time I       (3) Search:       (4) Vehicle       Image | Minoch Process Dispatches > S Gearch Application with court stamp                                        |
| New Shipment                                                                                                    | Master Data ><br>MENTS<br>• Pass Numbe<br>TP10531907                                 | er Consignment Type<br>23011319 Within State                                                                                                    | <ul> <li>Productio</li> <li>Route Who</li> <li>mujdgjd WIN</li> </ul>              | n v A Lab v<br>Start E<br>Desale/Destination                | Cate 19-<br>Cate 19-<br>Vehicle<br>Number<br>TQ122456                                                                                                    | Mul-2023  Mul-2023  Date  Issue Time  19-Jul- 2023 NA                                                                                                    | Warehouse ><br>End Date<br>Stock Receipt<br>Acknowledgeme        | Dispatches<br>19-Jul-202<br>ent Status<br>Dynfl                                                                                                    | 3<br>Action                    | ession IIme Left :<br>t Permits ~<br>All<br>Remarks<br>Remark | Over Time      Venticle     Image                                                     | Minoch<br>Process<br>Dispatches > S<br>Search<br>Applicatio<br>with court<br>stamp                       |
|                                                                                                    | Master Data V<br>PMENTS<br>o * Pass Numbe<br>TP10531907                              | Brand / Label Registration<br>Brand / Label Registration<br>Provide State<br>223011319 Within State                                                                                                    | v I Productio                                                                      | n v A Lab v<br>Start D<br>Diesale/Destination               | Vehicle<br>TQ123456                                                                                                    | Image: Weight of the second second  | Warehouse ><br>End Date<br>Stock Receipt<br>Acknowledgeme        | Dispatches  Dispatches                                                                                                    | 3<br>Action                    | ession Ime Left :<br>t Permits ~<br>All<br>Remarks<br>Remark  | (2) Over Time I       (2) Over Time I       (3) Search:       (4) Vehicle       Image | Application<br>with court<br>stamp                                                                       |
|                                                                                                    | Master Data  PMENTS io * Pass Numbe TP10531907 New Shipment                          | Brand / Label Registration     Gonsignment Type 22011319 Within State                                                                                                    | <ul> <li>Produccio</li> <li>Route Who<br/>Name Who</li> <li>mujdgid WIN</li> </ul> | n > A Lab ><br>Start D<br>Diesale/Destination               | Vehicle<br>TQ123456                                                                                                    | Jul-2023<br>Date Issue<br>19-Jul-<br>2023<br>04:13:04<br>NA                                                                                                    | Warehouse V<br>End Date<br>Stock Receipt<br>Acknowledgeme        | Dispatches<br>19-Jui-202<br>ent Status<br>Draft                                                                                                    | 3<br>Action                    | t Permits ~                                                   | Over Time I     Search:     Vehicle     Image     Pn                                  | Minoch<br>Process       Dispatches > 5       Oispatches > 5       Application<br>with court<br>stamp     |
|                                                                                                    | Master Data ~<br>MENTS<br>• Pass Numbe<br>TP10531907<br>New Shipment                 | er Consignment Type<br>23011319 Within State                                                                                                    | Route Who<br>mujdgjd WTN                                                           | n v A Lab v<br>Start E<br>Desale/Destination                | Cate 19-<br>Vehicle<br>Number<br>TQ123456                                                                                                    | V R Bonded<br>Jul-2023<br>Date Issue<br>19-Jul-<br>2023<br>04:13:04 NA<br>PM                                                                                                    | Warehouse V<br>End Date<br>Stock Receipt<br>Acknowledgemen<br>NA | € Dispatches<br>19-Jul-202<br>ent Status<br>Draft                                                                                                    | 3<br>Action                    | t Permits ~                                                   | Over Time I  Search:  Vehicle Image  Pr                                               | Minoc     roccss Dispatches >     Search     Applicatik     with cour     stamp  rvious N                |
|                                                                                                    | Master Data ~<br>PMENTS<br>• Pass Numbe<br>TP10531907<br>New Shipment                | er Consignment Type<br>223011319 Within State                                                                                                    | Foute Who Name who nujdgid WIN                                                     | n v A Lab v<br>Start E<br>Desale/Destination                | Vehicle<br>Number<br>TQ123456                                                                                                    | Image: Date         Issue           Date         Issue           19-Jul-2023         Val           2023         NA           PM         NA                                                                                                    | Warehouse ><br>End Date<br>Stock Receipt<br>Acknowledgeme        | Dispatches  Dispatches                                                                                                    | 3<br>Action                    | t Permits ~                                                   | Over Time I  Search: Vehicle Image Pr                                                 | Minoc       'rocess       Dispatches >       Osearch       Applicati       with cour       stamp         |
|                                                                                                    | Master Data ~<br>MENTS<br>• Pass Numbe<br>TP10531907<br>New Shipment                 | er Consignment Type<br>22011319 Within State                                                                                                    | Route Wh<br>Name Wh                                                                | n v Lab v<br>Start D<br>Desale/Destination                  | Vehicle<br>Number<br>TQ123456                                                                                                    | Jul-2023<br>Jul-2023<br>Date Issue<br>T9-Jul-<br>2023<br>04:13:04<br>PM                                                                                                    | Warehouse ><br>End Date<br>Stock Receipt<br>Acknowledgeme        | Dispatches  Dispatches                                                                                                    | S Exper                        | t Permits ~                                                   | Over Time I     Search:     Vehicle     Image     Pr                                  | Minoci      rocess     Dispatches >     Search     Applicati     with cours     stamp  evious     N      |
|                                                                                                    | Master Data v<br>PMENTS<br>io* Pass Numbe<br>TP10531907<br>New Shipment              | Brand / Label Registration<br>Brand / Label Registration<br>Pr Consignment Type<br>223011319 Within State                                                                                                    | v E Productio                                                                      | n v A Lab v<br>Start D<br>olesale/Destination               | Vehicle<br>TQ123456                                                                                                    | Jul-2023<br>Jul-2023<br>Date Issue<br>19-Jul-<br>2023<br>04:13:04<br>NA<br>PM                                                                                                    | Warehouse V<br>End Date<br>Stock Receipt<br>Acknowledgeme        | Dispatches<br>19-Jui-202<br>ent Status<br>Dynft                                                                                                    | 3<br>Action                    | t Permits ~                                                   | Over Time I     Search:     Vehicle     Image     Pn                                  | Minock     vrocess     Dispatches >     Search     Applicati     with cour     stamp                     |
| In this process S1-A EXCISE OFFICER generate the TP in "Circle Officer" login                                                                                                    | Master Data V<br>PMENTS                                                              | Consignment Type Consignment Type Consignment Type Within State process S1-A I                                                                                                    | Foute Who majdgid WIN                                                              | n v A Lab v<br>Start I<br>olecale Destination<br>TERY(3149) | Vehicle<br>Number<br>TQ123456                                                                                                    | Image: Control of the second second | Warehouse V<br>End Date<br>Stock Receipt<br>Acknowledgeme<br>NA  | Dispatches 19-Jul-202 ent Status Dual                                                                                                    | Action                         | t Permits ~                                                   | Over Time I     Search:     Vehicle     Image     Pr                                  | Minock     roccss     Dispatches >      Search     Applicatis     with cour     stamp                    |
| In this process S1-A EXCISE OFFICER generate the TP in "Circle Officer" login                                                                                                    | Master Data V<br>PMENTS<br>TP10531907<br>New Shipment<br>In this                     | Consignment Type Consignment Type Within State process S1-A I                                                                                                    | Route Who<br>msjdgjd WTN                                                           | n V A Lab V<br>Start E<br>Decale/Destination<br>TERY(3149)  | Cate 12-<br>Vehicle<br>Number<br>TQ123456                                                                                                    | Date         Issue<br>Time           19-Jul-<br>2023<br>04:13.04         NA           PM         NA                                                                                                    | Warehouse V<br>End Date<br>Stock Receipt<br>Acknowledgeme<br>NA  | Dispatches In-Jul-202 ant Status Dual                                                                                                    | Action<br>Ta Progress          | t Permits ~                                                   | Over Time 1 Search: Vehicle Image Pn                                                  | Minock     roccss     Dispatches >      Search     Applicatin     with cour     stamp                    |
| In this process S1-A EXCISE OFFICER generate the TP in "Circle Officer" login                                                                                                    | Master Data V<br>PMENTS<br>TP10531907<br>New Shipment                                | er Consignment Type<br>223011319 Within State                                                                                                    | Route Who<br>mujdgid WIN                                                           | n V Lab V<br>Start E<br>Olesale/Destination<br>ERY(3149)    | Cate in 19-<br>Vehicle<br>Number<br>TQ123456                                                                                                    | и <b>(м)</b> Волded<br>ли1-2023<br><b>Date Гизие</b><br>19-Ли1-<br>2023<br>04:13:04<br>NA<br>PM<br>.te the T.                                                                                                    | Warehouse V<br>End Date<br>Stock Receipt<br>Acknowledgemu<br>NA  | ent Status Duatt                                                                                                    | 3<br>Action<br>In Progress     | t Permits ~                                                   | Over Time I  Search: Vehicle Image Pr                                                 | Minoch     recess     Dispatches > 5     Search     Applicatic     with court     stamp                  |
| In this process S1-A EXCISE OFFICER generate the TP in "Circle Officer" login                                                                                                    | Master Data V<br>PMENTS<br>Vo * Pass Number<br>TP10531907<br>New Shipment<br>In this | er Consignment Type<br>223011319 Within State                                                                                                    | Route Wh<br>Name Wh<br>mujdgid WIN                                                 | n V Lab V<br>Start D<br>Olesale/Destination<br>TERY(3149)   | Cate in 19-<br>Vehicle<br>Vehicle<br>TQ123456                                                                                                    | Image: Weight of the second second  | Warehouse ><br>End Date<br>Stock Receipt<br>Acknowledgeme<br>NA  | Dispatches in 19-Jul-202 ent Status Draft                                                                                                    | Action The Progress            | I Permits ~                                                   | Over Time I  Search:  Vehicle Image  Pr                                               | Minock     vroces     Oispatches > 1     Search     Applicati     with cours     stamp      rvious     N |
| In this process S1-A EXCISE OFFICER generate the TP in "Circle Officer" login                                                                                                    | Master Data V<br>PMENTS<br>TP10531907<br>New Shipment                                | Brand / Label Registration      Gr Consignment Type 223011319 Within State  process S1-A I                                                                                                    | Route Whe<br>Name Whe<br>msjdgjd WI2                                               | n v Lab v<br>Start D<br>Olesale/Destination<br>TERY(3149)   | Centre of the second second se | Jul-2023<br>Date Issue<br>19-Jul-<br>2023<br>04:13:04<br>PM NA                                                                                                    | Warehouse V<br>End Date<br>Stock Receipt<br>Acknowledgeme<br>NA  | Dispatches                                                                                                    | Action Cerr log                | t Permits ~                                                   | Over Time I     Search:     Vehicle     Image     Pn                                  | Minock     vrocess     Dispatches > 1     Search     Applicatis     with cour     stamp                  |
| In this process S1-A EXCISE OFFICER generate the TP in "Circle Officer" login                                                                                                    | Master Data V<br>PMENTS<br>Vo * Pass Numbe<br>TP10531907<br>New Shipment             | Consignment Type Consignment Type Consi | v I Production<br>Name What<br>mujdgid WIN<br>EXCISE C                             | n v A Lab v<br>Start I<br>oleale Destination<br>TERY(3149)  | Cate in 19-<br>Vehicle<br>Number<br>TQ123456                                                                                                    | V R Bonded<br>Jul-2023<br>Date Issue<br>19-Jul-<br>2023<br>04:13:04 NA<br>PM NA                                                                                                    | Warehouse V<br>End Date<br>Stock Receipt<br>Acknowledgem<br>NA   | € Dispatches \<br>m 19-Jul-202<br>ant Status<br>Dual                                                                                                    | Action                         | t Permits ~                                                   | Over Time 1 Search: Vehicle Image Pr                                                  | Minock     vracess     Dispatches > S     Search     Applicatio     with court     stamp                 |
| In this process S1-A EXCISE OFFICER generate the TP in "Circle Officer" login                                                                                                    | Master Data V<br>PMENTS<br>Vo * Pass Numbe<br>TP10531907<br>New Skipment<br>In this  | er Consignment Type<br>223011319 Within State                                                                                                    | Route Who<br>msjdgjd WTN                                                           | n v A Lab v<br>Start E<br>Olecale/Destination<br>TERY(3149) | Vehicle<br>Number<br>TQ123456                                                                                                    | Tul-2023<br>Date Issue<br>19-Jul-<br>2023<br>04:13.04<br>PM NA<br>tte the T                                                                                                    | Warehouse V<br>End Date<br>Stock Receipt<br>Acknowledgeme<br>NA  | € Dispatches (<br>mini 19-Jul-202<br>ant Status<br>Duañ                                                                                                    | Action Cerr log                | t Permits ~                                                   | Over Time 1 Search: Vehicle Image Pn                                                  | Minoch     rocess     Dispatches > S     Search     Applicatio     with court     stamp  evious     Ne   |

# Circle Officer Login:-

> User need to provide valid credentials as shown in above figure and click on Login.

|                                      | Please log                   | elcome!<br>in to your account      |          |
|--------------------------------------|------------------------------|------------------------------------|----------|
|                                      | OFFICER_CARTROAD             |                                    | 4        |
| Rest to Asso                         |                              |                                    | ۲        |
| Department of State Taxes and Excise | Verification Code *          | 52.5481 Get a new cod              | e        |
| Government of Himachal Pradesh       | 525481                       |                                    | U        |
|                                      |                              | Forgo                              | password |
|                                      |                              | Login                              |          |
|                                      | ➔ Vigilance & Enforcement    | → RTI                              |          |
|                                      | ➔ Track Status               | ➔ EoDB Dashboard                   |          |
|                                      | ➔ Download User Manuals      | ➔ Third Party Verification         |          |
|                                      | ➔ Download Application Forms | → Excise Dashboard                 |          |
|                                      | ➔ Download SOP Documents     | ✦ Activity Videos                  |          |
|                                      | ➔ Frequently Asked Questions | ➔ Download APK                     |          |
|                                      | Don't have                   | an account? Sign Up                |          |
|                                      | Helpdesk Number: 91820579-7  | 3/74/78,91820580-40/70/82,<br>8/38 |          |

> User need to click on the "**Winery**" tab on the Dashboard

| Department of His | f State Taxes and Excise<br>nachal Pradesh                                                                     |                                                                                                    |                | Welcome: Sh.Vikram Pal (Stat |
|-------------------|----------------------------------------------------------------------------------------------------|----------------------------------------------------------------------------------------------------|----------------|------------------------------|
|                   | Activity Dashboard                                                                                             | Production Dashboard                                                                                                    | Dashboard      | License Management           |
|                   | and the second                                                                                                 |                                                                                                    |                |                              |
|                   | $\bigcirc$                                                                                                    | æ                                                                                                    |                | Æ                            |
|                   | Brand / Label Registration                                                                                     | Distillery                                                                                                    | Bottling Units | Brewery                      |
|                   | and the second distance of the second second second second second second second second second second second se | 10. Contraction of the second second |                |                              |
|                   | â                                                                                                    | â                                                                                                    | Â              | 20                           |
|                   | Wholesaler                                                                                                    | Import Wholesaler                                                                                                    | Winery         | Retailer                     |
|                   | and the second second                                                                                          | State and the state of the                                                                                                    |                |                              |
|                   | 00                                                                                                    |                                                                                                    |                | Q                            |
|                   | Hologram Procurement                                                                                           | Appeals & Revisions                                                                                                    | RTI            | Vigilance                    |

> Circle Officer need to click on the **Shipment** sub tab under Winery tab

|         | Department<br>Government of | of State Taxes an<br>Himachal Pradesh | d Excise         |                      |                                  |                                  |                     | Session Time Left : 59:  |
|---------|-----------------------------|---------------------------------------|------------------|----------------------|----------------------------------|----------------------------------|---------------------|--------------------------|
| <       | 🛃 Distillery ~              | 🛃 Bottling Unit 🗸                     | & Brewery ~      | Q Wholesaler ~       | 😭 Import Wholesale 🗸             | 🛃 Winery 🗸                       | 💵 Retailer 🗸        | 🔗 Hologram Procurement 🗸 |
| LIST OF | LICENSE                     |                                       |                  |                      |                                  | Shipments                        |                     |                          |
| 10      | *                           |                                       |                  |                      |                                  | List of License<br>Bonded Wareho | use (D-20A)         |                          |
| S.No *  | Name                        |                                       | Mobile<br>Number | Address              |                                  | Transport Pass                   | -34<br>Time         |                          |
| 1       | Wine Dummy                  |                                       | 999999999        | 99 8-454, Village D, | PO D, Tehsil D, Jawali,,,Himacha | Indent for Over                  | Time                |                          |
| 2       | MINOCHA INDUST              | TRIES                                 | 999999999        | 99 Minocha Building  | g, NH 05, Shoghi Bazaar, Shoghi, | Shoghi, Shimla, Ca               | t Road,,,Himachal P | radesh,171219            |

- > After click on the Shipment tab below screen is visible in Officer login
- > Need to click on the "**TP Generation**" Button

|        | Department of<br>Government of H | State Taxes and<br>imachal Pradesh | d Excise                                                                                                    |                       |                   |                             |               |                               |               | Session T     | ime Left : 59:39 |           |
|--------|----------------------------------|------------------------------------|----------------------------------------------------------------------------------------------------|-----------------------|-------------------|-----------------------------|---------------|-------------------------------|---------------|---------------|------------------|-----------|
| at 🔍   | & Distillery ~                   | 🛃 Bottling Unit 🗸                  | & Brewery ~                                                                                                    | Q Wholesaler ~        | 🝙 Import V        | Wholesale ~                 | E             | Winery ~                      | 💵 Retailer 🗸  | 🧷 Hologram Pr | ocurement ~      |           |
| SHIPME | NTS                              | See a                              | and the second second s |                       |                   |                             |               |                               |               |               |                  |           |
|        |                                  |                                    |                                                                                                    | Start                 | Date 🛗 1          | 9-Ju1-2023                  |               | End Dat                       | e 🛗 20-Jul-20 | 023           | All              |           |
| 10     | ¥                                |                                    |                                                                                                    |                       |                   |                             |               |                               |               |               |                  | Search    |
| S.No * | Pass Number                      | Consignment<br>Type                | Route<br>Name                                                                                                    | Wholesale/Destination | Vehicle<br>Number | Date                        | Issue<br>Time | Stock Receipt<br>Acknowledgem | ent Status    | Action        | Remarks          | Vel<br>Im |
| 1      | TP1053190723011319               | Within State                       | msjdgjd                                                                                                    | WINERY(3149)          | TQ123456          | 19-Jul-<br>2023<br>04:13:04 | NA            | NA                            | Draft         | TP Generation | Remark           |           |

- > In Pass Generation view page enter the Validity time in Valid Period Drop down
- > User able to fill the all Mandatory fields in the Pass Generation view page
- > Need to enter the remarks under Remarks Text Filed
- > Need to click on the "Generate TP" button

| ۲      | & Distillery ~    | 🛃 Bottling Unit 🗸   | & Brewery ~   | Q Wholesaler ~                       | 👔 Import Wholesale 🗸 🛃 Winery 🗸 | 💵 Retailer 🗸 🔊 Hologram Procus |
|--------|-------------------|---------------------|---------------|--------------------------------------|---------------------------------|--------------------------------|
| нірмі  | ENTS              |                     |               | Pass Generatio<br>Valid Period*      | <b>D</b>                        | 1.00                           |
|        |                   |                     |               | Vehicle Number                       | TQ123456                        |                                |
| 10     | •                 |                     |               | Route                                | msjdgjd                         |                                |
|        |                   |                     |               | Transporter                          | abhuy                           |                                |
| S.No * | Pass Number       | Consignment<br>Type | Route<br>Name | LR Number                            | 556566565                       | Action R                       |
|        |                   |                     |               | LR Date                              | 19-Jul-2023                     |                                |
| 1      | TP105319072301131 | 9 Within State      | msjdgjd       | Application with court<br>fee stamp* | Choose File No file chosen      | TP Generation                  |
|        |                   | _                   |               | fee stamp*<br>Remark*                | XXB                             |                                |

- > User will get the confirmation pop up message with "Pass Generation Completed"
- > Need to click on the "ok" button on the pop up

| ③ Activity Dashboard ~ | () Production Dashboa | ard ~ 🕐       | Dashboard 🗸 🖾 Li                                | cense Management 🗸               | 🧷 Brand / Label Registrat | tion ~ 🛃 Distillery ~ | 🛃 Bottling Unit 🗸 |
|------------------------|-----------------------|---------------|-------------------------------------------------|----------------------------------|---------------------------|-----------------------|-------------------|
| HIPMENTS               |                       |               | Pass Generation                                 | 0 <b>n</b><br>27-Jul-2023        |                           |                       |                   |
| 10 *                   |                       |               | Vehicle Number<br>Route                         | TQ123456<br>msjdgjd              |                           |                       | All               |
| S.No * Pass Number     | Consignment<br>Type   | Route<br>Name | Transporter<br>LR Number                        | abhuy<br>556566565               |                           | Actio                 | on Remarks        |
| 1 TP10531907230        | 11319 Within State    | msjdgjd       | LR Date<br>Application with court<br>fee stamp* | 19-Jul-2023<br>Choose File IMG_2 | 0230327_185457.jpg        | TP C                  | Remark            |
|                        |                       |               | Remark*                                         | GHFGJ                            | 1                         |                       |                   |

- > If TP is Generated in Officer login status will be changes from "TP Generation" to "**Complete**"
- > User can able to see the Complete status in below screen
- > Need to enter the Complete Button

| Activity Dashboard 🗸 | Production D    | ashboard ~         | 🕐 Dashboard ~     | I License Manage       | ment ~                            | 🔗 Brand                           | /Label Registration ~            | 🚡 Disti  | llery 🗸 📑 Bot | tling Unit V | 5 Brewery ~        | Q Wh                            |
|----------------------|-----------------|--------------------|-------------------|------------------------|-----------------------------------|-----------------------------------|----------------------------------|----------|---------------|--------------|--------------------|---------------------------------|
| PMENTS               |                 |                    |                   |                        |                                   |                                   |                                  |          |               |              | Di                 | ispatches > Sh                  |
|                      |                 |                    |                   | Start Date             | 19-Jul-20                         | 23                                | End Date                         | 20-Jul-2 | 023           | A11          | *                  | Search                          |
| Ŧ                    |                 |                    |                   |                        |                                   |                                   |                                  |          |               | s            | earch:             |                                 |
| vo 🍨 Pass Number     | Consign<br>Type | ment Route<br>Name | Wholesale/Destina | tion Vehicle<br>Number | Date                              | Issue<br>Time                     | Stock Receipt<br>Acknowledgement | Status   | Action        | Remarks      | Vehicle .<br>Image | Application w<br>court fee stam |
| TP10531907           | 23011319 Within | State msjdg        | jd WINERY(3149)   | TQ123456               | 19-Jul-<br>2023<br>04:13:04<br>PM | 20-Jul-<br>2023<br>11:58:56<br>AM | NA                               | Accepted | Complete      | Remark       | 1                  | Click to View                   |

> In Remarks view pop up page need to enter the Remarks & Click on the "complete shipment" button

| HIPMENTS  Add Remarks  Add Remarks  Co-sul-2023  Remarks*  Co-sul-2023  Remarks*  Co-sul-202  Remarks*  Co-sul-202  Remarks*  Co-sul-202  Remark | Botting Unit | 👃 Distillery ~ | 🏈 Brand / Label Registration 🗸 | 🗐 License Management 🗸     | ) Dashboard ~ | d ~ _ @ | Production Dashboar | activity Dashboard 🗸 |
|----------------------------------------------------------------------------------------------------|--------------|----------------|--------------------------------|----------------------------|---------------|---------|---------------------|----------------------|
| 10 - Consignment Route<br>Type Name Wholesale/I.<br>TP1053190723011319 Within State msjdgid WINERX(3) Upload Vehicle gree Complete                                                                                                    |              |                | ~                              | Add Remarks                |               |         |                     | MENTS                |
| No*     Pass Number     Consignment<br>Type     Route<br>Name     Wholesale/I     GPS Device ID     us     Action       TP1053190723011319     Within State     msjdgjd     WINERY(3)     Upload Vehicle     gptod     Complete                                                                                                    | All          | 20-Ju1-2023    | ^                              | Auu Kemarks                |               |         |                     |                      |
| No * Pass Number Consignment Route Name Wholesale/I GPS Device ID us Action TP1053190723011319 Within State msjdgjd WINERY(31 Upload Vehicle gpts Complete                                                                                                    |              |                |                                | Remarks*                   |               |         |                     | •                    |
| TP1055190723011319 Within State msjdgjd WINERY(3) Upload Vehicle repted Complete                                                                                                    | Re           | us Action      | 1                              | CPS Device ID              | Wholesale/I   | Route   | Consignment         | o 🌢 Pass Number      |
| TP1053190723011319 Within State msjdgjd WINERY(31 Upload Vehicle reptied Complete                                                                                                    |              |                |                                |                            |               | Name    | Туре                |                      |
|                                                                                                    | omplete F    | epted Cor      |                                | Upload Vehicle             | WINERY(31     | msjdgjd | 1319 Within State   | TP10531907230        |
|                                                                                                    |              |                |                                | Image                      |               |         |                     |                      |
| Choose rile No file chosen                                                                                                    |              |                |                                | Choose File No file chosen |               |         |                     |                      |

- After click on the Complete Shipment button user will get the confirmation pop up message "Dispatch to Wholesale" with ok button
- > Need to click on the ok button

| Departmen<br>Government of                                                          | t of State Taxes and Exe<br>of Himachal Pradesh        | rise                              | Dispatch to wholesale                                   | Session Time Left : 59         |                            |               |
|-------------------------------------------------------------------------------------|--------------------------------------------------------|-----------------------------------|---------------------------------------------------------|--------------------------------|----------------------------|---------------|
| 🕑 Activity Dashboard 🗸                                                              | Production Dashboard ~                                 | 🕘 Dashboard ~                     | E License Management ~                                  | 🧷 Brand / Label Registration 🗸 | 🛃 Distillery 🗸             | Bottling Unit |
| 10         *           S.No *         Pass Number           1         TP10532007230 | Consignment Rou<br>Type Nan<br>11325 Within State majo | te Wholesale/De<br>gid WINERY(314 | Add Remarks Remarks*  r4  GPS Device ID  Upload Vehicle | ×                              | 20-Jul-2023<br>Itus Action | All Rem       |
|                                                                                     |                                                        |                                   | Image Choose File No file chosen                        | Complete Shipment              |                            |               |

> After click on the ok button status will be changes from Complete to "Dispatch to Wholesale"

|         | Department<br>Government of | of State Taxes and<br>Himachal Pradesh | Excise  |                       |                             |                                   |                                                    |                 |                       | Session Time Left : 59 | 9:54 🌲 🧥 SI   | n.Vikram Pal 🔱      |
|---------|-----------------------------|----------------------------------------|---------|-----------------------|-----------------------------|-----------------------------------|----------------------------------------------------|-----------------|-----------------------|------------------------|---------------|---------------------|
| () Acti | vity Dashboard 🗸            | Production Dashboard ~                 |         | Dashboard ~           | rd ~ 🛛 💷 License Management |                                   | <ul> <li>Ø Brand / Label Registration ~</li> </ul> |                 | 🛃 Distillery ~        | 🖬 Bottling Unit 🗸      | Brewery ~     | Q Wh 🔊 r            |
| SHIPM   | ENTS                        |                                        |         |                       |                             |                                   |                                                    |                 |                       |                        | Disp          | oatches > Shipments |
|         |                             |                                        |         |                       | Start Date 🛗 🗆              | 20-Ju1-2023                       |                                                    | End Date        | 20-Jul-2023           | All                    | •             | Search 🔒            |
| 10      | •                           | Consistent                             | Paula   |                       | Valida                      |                                   | T                                                  | Stark Presint   |                       | and the second         | Search:       | na line dina mida   |
| S.No *  | Pass Number                 | Type                                   | Name    | Wholesale/Destination | on Number                   | Date                              | Time                                               | Acknowledgement | Status                | Action Rem             | arks Image co | ourt fee stamp      |
| 1       | TP105320072301              | Within State                           | msjdgjd | WINERY(3149)          | HP12QW2323                  | 20-Jul-<br>2023<br>12:07:20<br>PM | 20-Jul-<br>2023<br>12:08:09<br>PM                  | NA              | Dispatched to Wholesa | le Re                  | emark         | Click to View       |

> User can able to see the Stock in the below screen

| 🛿 Master Data 🗸 🛛 🥏 Brand / Label Registration 🗸 📘 💷 Productio |              | 💵 Production 🗸          | 🚨 Lab 🗸 🕌 Stock 🗸 🝙 Bonded Warehouse 🗸 |                |                  |                                |                                         | 💭 Dispatches 🗸 💰 Export Permits 🗸 |                                      |                                | ③ Over Time Process                     |                             |                             |                 |
|----------------------------------------------------------------|--------------|-------------------------|----------------------------------------|----------------|------------------|--------------------------------|-----------------------------------------|-----------------------------------|--------------------------------------|--------------------------------|-----------------------------------------|-----------------------------|-----------------------------|-----------------|
| JTYI                                                           | PAID STOCH   | K INVENTORY(S1-A)       |                                        |                |                  |                                |                                         |                                   |                                      |                                |                                         | Stock > Du                  | ty paid stock i             | nventory(S1-A)  |
|                                                                |              |                         | Start Date 🛗 20-Jul-2023 E             |                | End Dat          | e 🛗 20-Jul-2                   | 2023                                    | 23 Search                         |                                      |                                |                                         |                             |                             |                 |
| 10                                                             | *            |                         |                                        |                |                  |                                |                                         |                                   |                                      |                                |                                         | Search:                     | 1053E0474C                  | iqd             |
| S.No                                                           | Product Code | Brand Name              |                                        | Size(in<br>ml) | Unit Per<br>Case | Opening<br>Stock<br>(In Cases) | Opening Stock<br>(Bottles In<br>Dozens) | Receive from<br>BSSR              | Sales<br>(Stock<br>Out) <del>+</del> | Closing<br>Stock<br>(In Cases) | Closing Stock<br>(Bottles In<br>Dozens) | Breakage<br>(In<br>Bottles) | shortage<br>(In<br>Bottles) | Date            |
| 25                                                             | 1053E0474GQ0 | Q WONDER WYNE RESERVE S | ANTA ROSA PLUM                         | 750            | 12               | 5                              | 5                                       | 0                                 | 1                                    | 4                              | 4                                       | 0                           | 0                           | 20-Jul-<br>2023 |
|                                                                |              |                         | Th                                     | anl            | x Yo             | )u                             |                                         |                                   |                                      | ••••                           | •••••                                   | ••                          |                             |                 |
|                                                                |              |                         |                                        |                |                  |                                |                                         |                                   |                                      |                                |                                         |                             |                             |                 |
|                                                                |              |                         |                                        |                |                  |                                |                                         |                                   |                                      |                                |                                         |                             |                             |                 |